FI7837

# Kannettavan tietokoneen käyttöopas

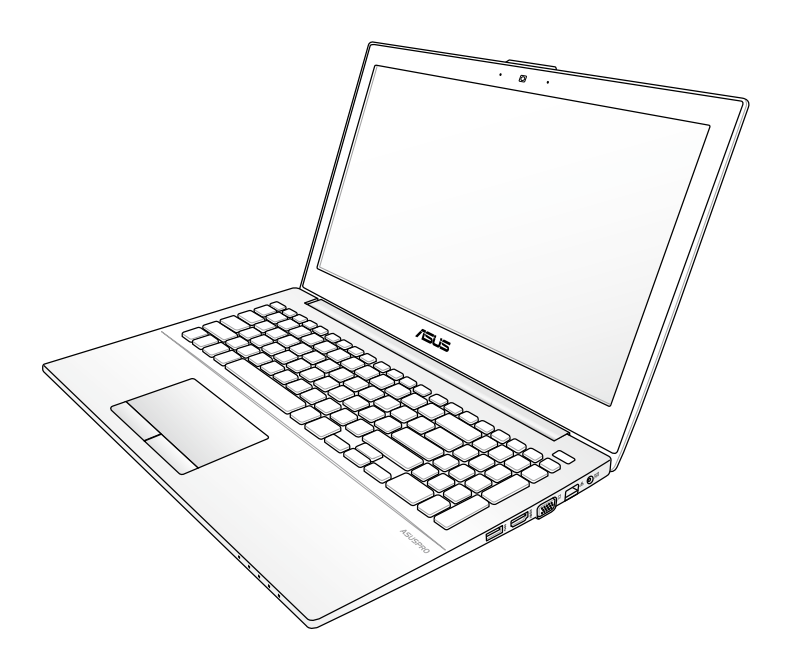

Tammikuu 2013

# Sisältö

Sisältö 2

# Kappale 1: Kannettavan esittely

| Tietoja tästä käyttöoppaasta      | .6 |
|-----------------------------------|----|
| Huomautuksia tästä käyttöoppaasta | .6 |
| Turvallisuus- ja varotoimenpiteet | .7 |
| Kannettavan valmistelu1           | 11 |

# Kappale 2: Osien tunteminen

| Yläosa      | 14 |
|-------------|----|
| Alapuoli    |    |
| Oikea puoli | 19 |
| Vasen puoli | 21 |
| Etupuoli    | 22 |

# Kappale 3: Aloitus

| Virtajärjestelmä                        | 24 |
|-----------------------------------------|----|
| Virran käyttö                           | 24 |
| Akun käyttö                             | 26 |
| Akusta huolehtiminen                    | 26 |
| Kannettavan kytkeminen päälle           | 27 |
| Käynnistyksen itsetesti                 | 27 |
| Akun virran tarkistaminen               | 29 |
| Akun lataaminen                         | 30 |
| Virranhallinta-asetukset                | 31 |
| Virranhallintatilat                     | 33 |
| Lepotila ja Horrostila                  | 33 |
| Lämmön virranhallinta                   | 34 |
| Erityisnäppäinten toiminnot             | 35 |
| Pikanäppäimet                           | 35 |
| Numeronäppäimistö (tietyissä malleissa) | 37 |
| Kytkimet ja tilaosoittimet              | 38 |
| Painike                                 |    |
| Tilaosoittimet                          |    |
|                                         |    |

### Kappale 4: Kannettavan käyttö

| Osoitinlaite                                          | 42         |
|-------------------------------------------------------|------------|
| Kosketuslevyn käyttö                                  | 43         |
| Kosketuslevyn käytön kuvitus                          | 44         |
| Touchpadin ylläpito                                   | 47         |
| Muistikortin lukija                                   | 48         |
| Verkkoyhteys                                          | 49         |
| Johdolliset verkkoliitännät                           | 49         |
| Langattomat verkkoyhteydet                            | 51         |
| Langaton Bluetooth-liitäntä (tietyissä malleissa)     | 55         |
| Instant On(Heti päälle)                               | 57         |
| Liitteet                                              |            |
| Lisävarusteet                                         | L-2        |
| Lisäliitännät                                         | L-2        |
| Käyttöjärjestelmä ja Ohjelmisto                       | L-3        |
| Järjestelmän BIOS-asetukset                           | L-4        |
| Vianetsintä                                           | L-10       |
| Palautusvalinnat kannettavalle PC:lle                 | L-15       |
| Recovery Partition (Palautusosio) käyttäminen         | L-15       |
| DVD Recovery (DVD-palautus):n käyttäminen             |            |
| (valituissa malleissa)                                | L-16       |
| DVD-ROM-aseman tietoja (tietyissä malleissa)          | L-18       |
| Blu-ray ROM -asematiedot (tietyissä malleissa)        | L-20       |
| Sisäinen modeemiyhteensopivuus                        | L-21       |
| Lausunnot ja turvallisuuslausunnot                    | L-25       |
| FCC-lausunto                                          | L-25       |
| FCC:n radiotaajuusaltistuvaroitus                     | L-26       |
| Vaatimustenmukaisuusvakuutus (R&TTE-direktiivi 1999/5 | 5/EY) L-26 |
| CE-merkkivaroitus                                     | L-27       |
| IC-säteilyaltistumislausunto Kanadaa varten           | L-27       |
| Langaton käyttökanava eri alueilla                    | L-28       |
| Ranskan rajoitetut langattoman taajuuskaistat         | L-28       |
| UL-turvallisuushuomautukset                           | L-30       |
| Virtaturvallisuusvaatimus                             | L-31       |

| Huomautuksia TV-virittimestäL-31                           |
|------------------------------------------------------------|
| REACH-huomautuksetL-31                                     |
| Eri maiden varoitukset Pohjoismaiden varoitukset           |
| (litium-ioniakut)L-32                                      |
| Optisen aseman turvallisuustiedotL-33                      |
| PalveluvaroitusmerkkiL-33                                  |
| CDRH-säännöksetL-33                                        |
| Macrovision Corporationin tuotehuomautus                   |
| CTR 21 -hyväksyntä (kannettaville tietokoneille, joissa on |
| sisäänrakennettu modeemi)L-35                              |
| Euroopan unionin ekomerkintäL-37                           |
| Globaalien ympäristösäädösten                              |
| vaatimustenmukaisuus ja vakuutus                           |
| ASUS-kierrätys/PalautuspalvelutL-38                        |
| Suojautuminen kuulovaurioltaL-38                           |
| PinnoitehuomautusL-38                                      |
| Tekijänoikeustiedot L-39                                   |
| VastuurajoitusL-40                                         |
| Huolto ja tuki L-40                                        |

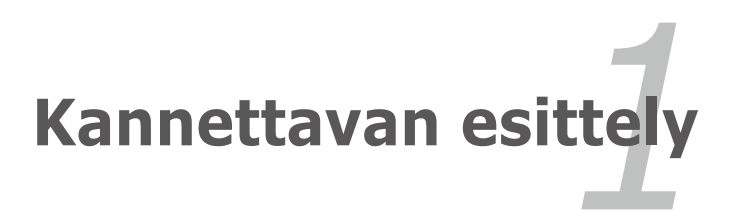

# Tietoja tästä käyttöoppaasta

Luet kannettavan käyttöopasta. Tämä käyttöopas antaa tietoja kannettavan eri osista ja siitä, miten niitä käytetään. Seuraavat ovat suurimmat osiot tässä käyttöoppaassa:

- **1. Kannettavan esittely** Esittelee sinulle kannettavan ja tämän käyttöoppaan.
- 2. Osien tunteminen

Antaa sinulle tietoja kannettavan osista.

- **3. Aloitus** Antaa sinulle tietoja kannettavan käyttöönotosta.
- 4. Kannettavan käyttö

Antaa sinulle tietoja kannettavan osien käytöstä.

5. Liitteet

Esittelee sinulle lisävarusteet ja antaa lisätietoja.

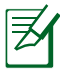

Käyttöjärjestelmän ulkonäkö ja sovellukset voivat vaihdella maittain ja alueittain. Oman kannettavan tietokoneesi ja tässä käyttöoppaassa olevien kuvien välillä saattaa olla eroavuuksia. Voit pitää omaa kannettavaa tietokonettasi todenmukaisena.

# Huomautuksia tästä käyttöoppaasta

Joitakin lihavoituja huomautuksia ja varoituksia käytetään läpi tämän oppaan. Sinun tulisi tuntea ne, jotta voit suorittaa tietyt toimet turvallisesti ja kokonaan. Näillä huomautuksilla on eri tärkeysasteet seuraavan kuvauksen mukaisesti:

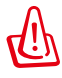

Tärkeää tietoa, jota tulee noudattaa turvallisen käytön varmistamiseksi.

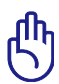

Tärkeää tietoa, jota tulee noudattaa, jotta voidaan välttyä vahingoilta tiedoille, osille tai henkilöille.

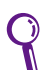

Vinkkejä ja hyödyllistä tietoa toimien suorittamiseksi.

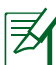

Vinkkejä ja tietoja erityistilanteisiin.

# Turvallisuus- ja varotoimenpiteet

Seuraavat turvallisuus-ja varotoimenpiteet pidentävä kannettavan elinikää. Seuraa kaikkia varotoimenpiteitä ja ohjeita. Tämän ohjekirjan kuvaamia huoltotoimenpiteitä lukuun ottamatta kaikki huolto tulee jättää päteville huoltajille.

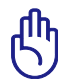

Irrota virtajohto ja poista akkupakkaus ennen puhdistusta. Pyyhi kannettava puhtaalla selluloosasienellä tai säämiskäkankaalla, joka on kostutettu hankaamattomalla pesuaineella ja muutamalla lämpimällä vesipisaralla, ja poista sitten mahdollisesti jäänyt kosteus kuivalla kankaalla.

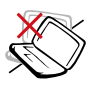

ÄLÄ aseta epätasaiselle tai epävakaalle työtasolle. Ota yhteys huoltoon jos kotelo on vahingoittunut.

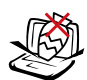

ÄLÄ aseta tai pudota esineitä kannettavan päälle äläkä työnnä sen sisään vieraita esineitä.

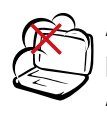

ÄLÄ altista likaiselle tai pölyiselle ympäristölle. ÄLÄ käytä kaasuvuodon aikana.

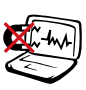

ÄLÄ altista vahvoille magneetti- tai sähkökentille.

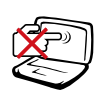

ÄLÄ paina tai kosketa näyttöpaneelia. Älä aseta yhteen sellaisten pienten esineiden kanssa, jotka voivat naarmuttaa kannettavaa tai mennä sen sisään.

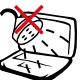

ÄLÄ altista nesteille, sateelle tai kosteudelle tai käytä niiden lähellä. ÄLÄ käytä modeemia ukkosmyrskyn aikana.

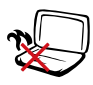

ÄLÄ pidä Kannettavaa sylissäsi tai muualla vartalolla, koska altistuminen kuumuudelle voi tuntua epämukavalta tai aiheuttaa loukkaantumisen.

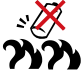

Akun turvallisuusvaroitus: ÄLÄ heitä akkua tuleen. ÄLÄ aiheuta kosketuspintoihin oikosulkua. ÄLÄ pura akkua.

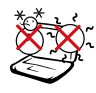

LÄMPÖTILA: Tätä kannettavaa tulisi käyttää vain ympäristössä, jonka lämpötila on välillä 5°C (41°F) ja 35°C (95°F).

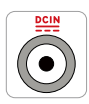

SYÖTTÖNOPEUS: Tarkista nopeus kannettavan pohjassa olevasta kilvestä ja varmista, että virtasovitin on yhdenmukainen nopeuden kanssa.

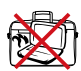

ÄLÄ kanna tai peitä päälle kytkettyä kannettavaa tä materiaaleilla, jotka voivat estää ilmanvaihdon (esim. tietokonelaukku).

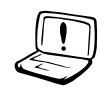

ÄLÄ käytä vahvoja liuottimia, kuten tinneriä, bentseeniä tai muita kemikaaleja pinnalla tai sen lähellä.

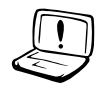

ÄLÄ käytä vahingoittuneita virtajohtoja, lisälaitteita tai muita lisävarusteita. lisävarusteita.

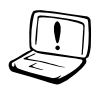

Akun virheellinen asennus voi aiheuttaa räjähdyksen ja vahingoittaa kannettavaa tietokonetta.

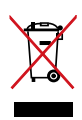

ÄLÄ heitä kannettavaa tietokonetta kunnalliseen jätesäiliöön. Tämä tuote on suunniteltu siten, että sen osat voidaan käyttää uudelleen ja kierrättää. Rastilla ylivedetyn roskasäiliön symboli ilmoittaa, että tuotetta (sähkö-, elektroninen tuote ja elohopeaa sisältävä kennoakku) ei saa hävittää kunnallisjätteen mukana. Tarkista alueesi sähkölaitteita koskevat jätemääräykset.

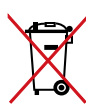

ÄLÄ heitä akkua talousjätteisiin. Symboli, jossa roskalaatikon päällä on risti, merkitsee, ettei akkua saa laittaa talousjätteisiin.

# Äänenpainevaroitus

Liiallinen äänenpaine korva- tai pääkuulokkeista voi aiheuttaa kuulovammoja tai kuulon heikkenemisen. Huomaa, että äänenvoimakkuuden ja taajuuskorjaimen säätö keskialueen yläpuolelle voi nostaa kuulokkeiden antojännitettä, ja siten myös äänenpainetta.

### **DC-tuuletinvaroitus**

Huomaa, että tasasähkötuuletin on liikkuva osa ja voi siksi olla vaarallinen. Älä mene lähelle tuulettimen liikkuvia siipiä.

### Adapteritiedot

Tulojännite: 100-240 VAC

Tulotaajuus: 50–60Hz

Nimellisantovirta: 3.42A(65W)

Nimellisantojännite: 19 VDC

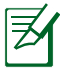

Virtapistokkeen on oltava laitteen lähellä ja helposti tavoitettavissa.

### Varotoimenpiteet siirrettäessä

Voit valmistella kannettavan siirtoa varten kytkemällä sen pois päältä ja **irrottamalla kaikki ulkoiset lisälaitteet, jotta liittimet eivät vaurioituisi.** Kiintolevyn lukupää vetäytyy taakse kun virta on katkaistu, mikä estää kiintolevyn pinnan naarmuuntumisen siirron aikana. Tämän vuoksi kannettavaa ei tulisi siirtää sen ollessa päällä. Sulje näyttöpaneeli ja varmista, että se on lukittunut kiinni, jotta näppäimistö ja näyttöpaneeli eivät vahingoittuisi.

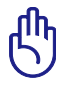

Pinnan kiilto himmentyy helposti, jos siitä ei pidetä oikein huolta. Ole varovainen, ettet hankaa tai vahingoita kannettavan pintaa kun kuljetat sitä.

### Suojaa kannettavasi

Voit ostaa erillisen kantolaukun suojellaksesi laitetta lialta, vedeltä, tärähdyksiltä ja naarmuuntumiselta.

### Akkujen lataaminen

Jos aiot käyttää akun virtaa, lataa akku ja mahdolliset lisäakut täyteen ennen kuin lähdet pitkälle matkalle. Muista, että muuntaja lataa akkuja aina kun se on kytketty tietokoneeseen ja virtalähteeseen. Huomaa, että akun lataaminen kestää paljon pidempään kun kannettava on käytössä.

### Varotoimenpiteet lentokoneessa

Ota yhteys lentoyhtiöön jos haluat käyttää kannettavaasi lentokoneessa. Useimmilla lentoyhtiöillä on rajoituksia sähkölaitteiden käytössä. Useimmat lentoyhtiöt sallivat sähkölaitteiden käytön vain nousun ja laskeutumisen välissä, eivät niiden aikana.

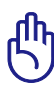

Lentokenttien turvallisuuslaitteet lukeutuvat kolmeen päätyyppiin: Röntgenlaitteisiin (käytetään liukuhihnalle asetettuihin tavaroihin), magneettitunnistimiin (käytetään turvatarkastusten läpi käveleviin ihmisiin) ja magneettisauvoihin (käsikäyttöisiä laitteita, joita käytetään ihmisiin tai yksittäisiin tavaroihin). Voit lähettää kannettavasi ja levykkeesi lentokentän röntgenlaitteen läpi. Ei ole kuitenkaan suositeltavaa, että lähetät kannettavasi tai levykkeesi lentokentän magneettitunnistimen läpi tai altistat ne magneettisauvalle.

# Kannettavan valmistelu

Tässä on lyhyet ohjeet kannettavan käyttöä varten.

### Verkkolaitteen liittäminen

- A. Liitä virtajohto verkkolaitteeseen.
- B. Liitä verkkolaite sähköpistorasiaan (100 V 240 V)
- C. Liitä tasavirtaliitin kannettavan tietokoneen liitäntään.

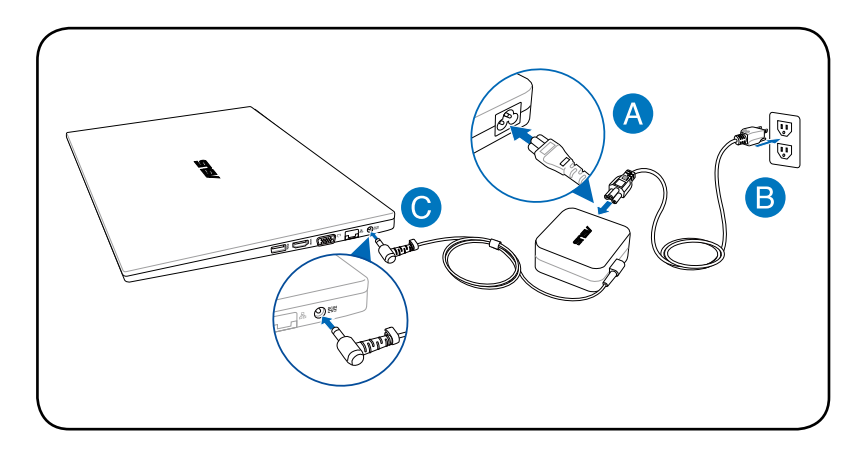

### Avaa näyttöpaneeli

- A. Pidä kiinni kannettavan tietokoneen alaosasta ja nosta näyttöpaneeli ylös peukalolla.
- B. Taita hitaasti näyttöpaneelia eteen- tai taaksepäin mukavaa katselukulmaa varten.

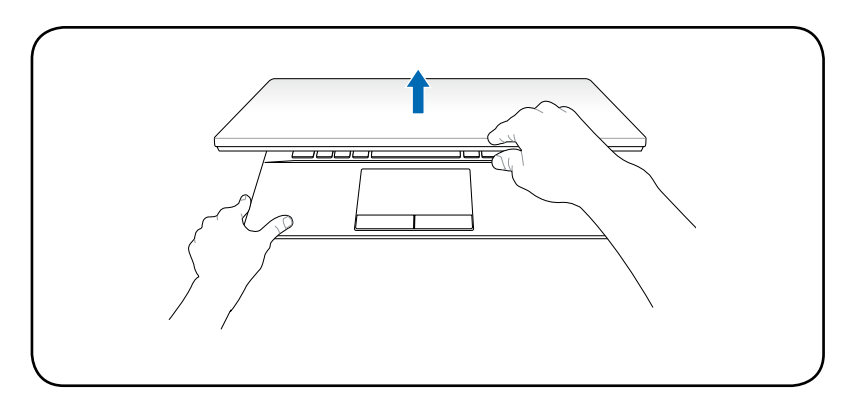

### Virran kytkeminen

Paina virtapainiketta.

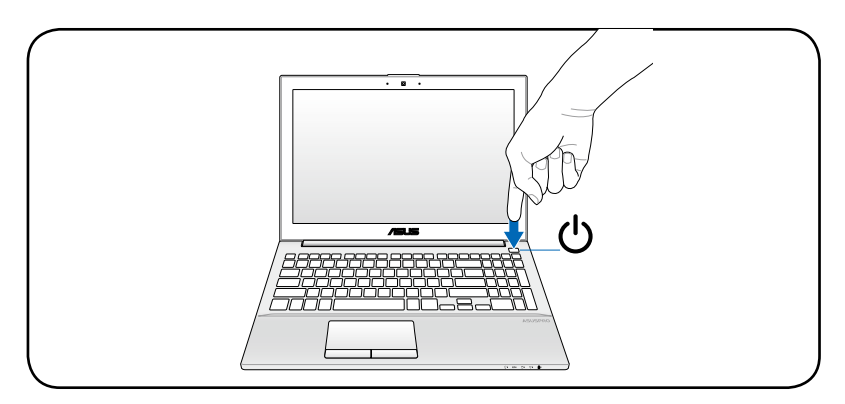

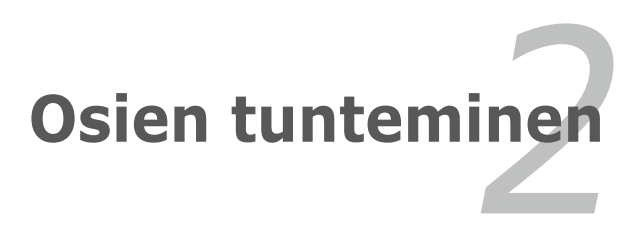

# Yläosa

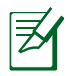

Näppäimistö on erilainen eri alueilla.

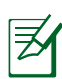

Yläpuolen ulkoasu vaihtelee malleittain.

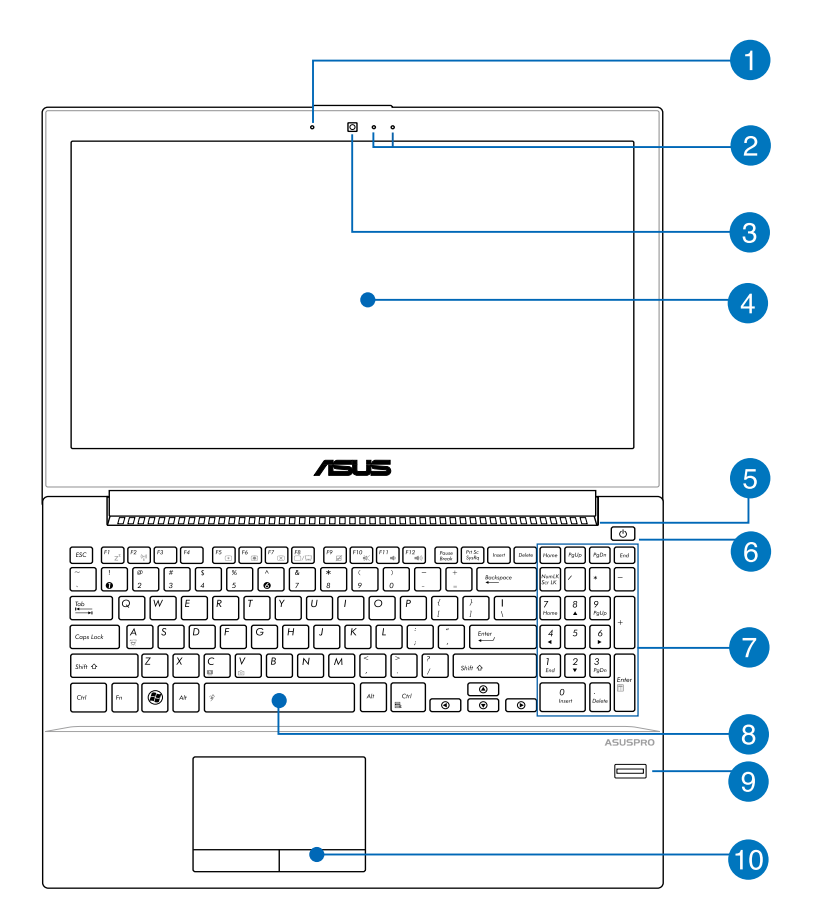

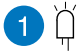

### Kameran merkkivalo

Kameran merkkivalo näyttää, kun sisäänrakennettu kamera on käytössä.

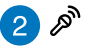

### Mikrofoni (sisäinen)

Sisäänrakennettua monomikrofonia voidaan käyttää videoneuvotteluihin, äänikerrontaan tai ääninauhoituksiin.

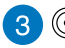

### 3 💿 Kamera

Sisäänrakennettu kamera mahdollistaa kuvien ottamisen tai videon nauhoittamisen. Kameraa voidaan käyttää äänineuvotteluissa ja muissa vuorovaikutteisissa sovelluksissa.

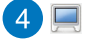

### Näyttöpaneeli

Näyttöpaneeli toimii samalla tavalla kuin työpöytänäyttö. Kannettava käyttää aktiivimatriisi-TFT-nestekidetekniikkaa, joka tarjoaa loistavan, työpöytänäyttöjä vastaavan katselukokemuksen. Toisin kuin työpöytänäytöt, nestekidepaneeli ei säteile tai vilku, joten se on mukavampi silmille. Käytä pehmeää kangasta ilman kemikaaleja (käytä puhdasta vettä jos tarpeen) näyttöpaneelin puhdistamiseen.

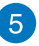

### Tuuletusaukot

Tuuletusaukot mahdollistavat kylmän ilman pääsemiseen kannettavaan ja lämpimän ilman poistumisen.

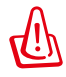

Varmista, että paperi, kirjat, vaatteet, kaapelit tai muut esineet eivät peitä mitään tuuletusaukkoa, sillä muuten kannettava saattaa ylikuumentua.

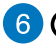

### 6 (<sup>I</sup>) Virtapainike

Virtapainike mahdollistaa Notebook PC:n kytkemisen päälle ja pois päältä sekä palautumisen lepotilasta. Paina virtapainiketta kerran kytkeäksesi Notebook PC:n päälle ja kerran sammuttaaksesi sen. Virtapainike toimii vain, kun näyttöpaneeli on auki.

### Numeronäppäimistö (tietyissä malleissa)

Numeronäppäimistöä käytetään numeroiden syöttöön tai osoittimen suuntanäppäiminä.

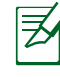

Katso lisätietoja tämän käyttöoppaan Numeronäppäimistöosasta

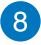

### Näppäimistö

Näppäimistössä on täysikokoiset näppäimet, joissa on mukava painallussyvyys, sekä kämmentuet molemmille käsille. Kaksi Windows -toimintonäppäintä on mukana helppoa Windows -käyttöjärjestelmässä navigointia varten.

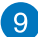

### Sormenjälkiskanneri (tietyissä malleissa)

Tämä kannettavan tietokoneen sisäinen sormenjälkiskanneri käyttää suojausohjelmistoa, joka mahdollistaa sormenjäljen käyttämisen tunnistusavaimena.

### 10 | | Kosketuslevy ja -painikkeet

Kosketuslevy on osoitinlaite, joka tarjoaa samat toiminnot kuin tavallinen hiiri. Ohjelmiston ohjaama vieritystoiminto on käytössä sen jälkeen, kun mukana tullut kosketuslevyn ohjelmisto on asennettu helppoa Windows- tai Internetnavigaatiota varten.

# Alapuoli

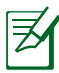

Alapuolen ulkomuoto saattaa vaihdella mallin mukaan.

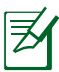

Akkuyksikön koko vaihtelee mallista riippuen.

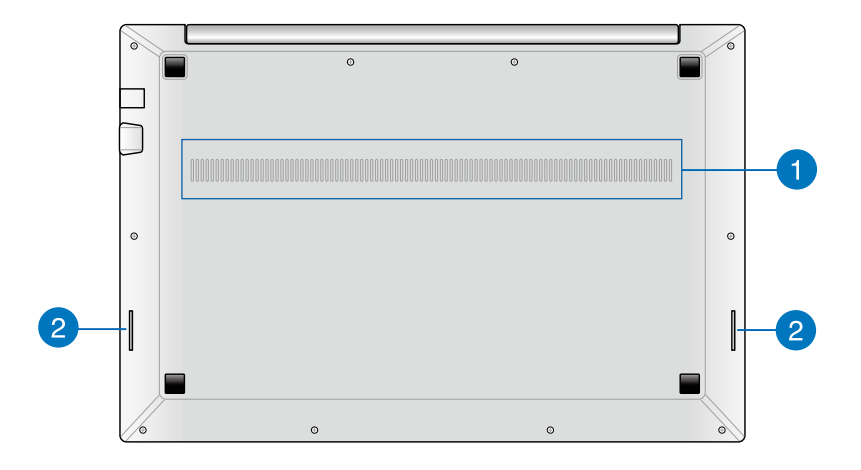

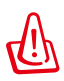

Kannettavan alapuoli voi lämmetä erittäin kuumaksi. Käsittele kannettavavarovasti, kun se on tai on hiljattain ollut käytössä. Lämpötilan kohoaminen latauksen tai käytön aikana on normaalia. ÄLÄ KÄYTÄ LAITETTA PEHMEÄLLÄ ALUSTALLA, KUTEN SÄNGYLLÄ TAI SOHVALLA, KOSKA ILMANVAIHTOAUKOT VOIVAT TUKKEUTUA. ÄLÄ PIDÄ KANNETAVAA SYLISSÄSI TAI MUUALLA VARTALOLLA, KOSKA KUUMUUS VOI AIHEUTTAA VAHINKOA.

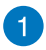

### Tuuletusaukot

Tuuletusaukot mahdollistavat kylmän ilman pääsemiseen kannettavaan ja lämpimän ilman poistumisen.

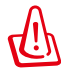

Varmista, että paperi, kirjat, vaatteet, kaapelit tai muut esineet eivät peitä mitään tuuletusaukkoa, sillä muuten kannettava saattaa ylikuumentua.

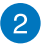

### Audiokaiuttimet

Sisäiset audiokaiuttimet mahdollistavat audion kuuntelun suoraan kannettavasta tietokoneesta. Tämän kannettavan tietokoneen audio-ominaisuudet ovat ohjelmistolla ohjattavia.

# **Oikea puoli**

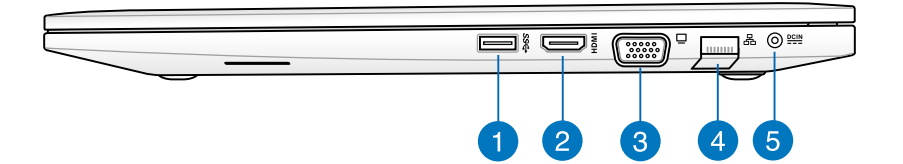

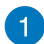

### ssद USB-portti (3.0, tietyissä malleissa / 2.0)

USB-väylä on yhteensopiva sarjaan liitettyjen USB 3.0, 2.0, ja USB 1.1 -laitteiden kanssa, kuten näppäimistöjen, osoitinlaitteiden, kameroiden, kiintolevyasemien, tulostimien ja skannerien. Nopeus voi olla jopa 4.8Gbit/s (USB 3.0), 480 Mbit/s (USB 2.0) tai 12 Mbit/s (USB 1.1). USB: n avulla yhdellätietokoneella voi käyttää samanaikaisesti useita laitteita joidenkin oheislaitteiden toimiessa vlimääräisinä liitäntäkohtina tai keskittiminä. USB tukee laitteiden liittämistä lennossa niin, että suurin osa laitteista voidaan liittää tai irrottaa ilman, että tietokonetta tarvitsee käynnistää uudelleen.

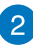

### HDMI HDMI-portti

HDMI (High-Definition Multimedia Interface) on pakkaamaton, täysin digitaalinen audio/video-liittymä minkä tahansa audio/video-lähteen välillä, kuten tvsovittimen, DVD-soittimen, ja A/V-vastaanottimen sekä audio- ja/tai videomonitorin, kuten esimerkiksi digitaalisen television (DTV). Tukee standardinmukaista, parannettua, tai teräväpiirtovideota, sekä monikanavaista digitaaliaudiota samassa kaapelissa. Se lähettää kaikkia ATSC HDTV -standardeja ja tukee 8-kanavaista digitaaliaudiota, ja siinä on ylimääräistä kaistanleveyttä tulevien parannusten tai vaatimusten varalta.

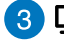

### 3 🔲 Näyttölähtö

15-pinninen D-sub -näyttöportti tukee tavallisia VGAyhteensopivia laitteita, kuten näyttöä tai projektoria, ja mahdollistaa katselun suuremmalta ulkoiselta näytöltä.

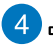

### 4 品 Verkkoportti

RJ-45-verkkoportti, jossa on kahdeksan pinniä, on suurempi kuin RJ-11-modeemiportti ja se tukee tavallista Ethernetkaapeliyhteyttä lähiverkkoon. Sisäänrakennettu liitäntä mahdollistaa kätevän käytön ilman lisäadaptereita.

### DCIN Virtaliitäntä

Mukana tullut muuntaja muuttaa vaihtovirran tasavirraksi tätä liitäntää varten. Tämän liitännän kautta tuotu virta toimittaa virran kannettavalle ja lataa sisäistä akkua. Jotta kannettava ja akku välttyisivät vaurioilta, käytä aina mukana tullutta virtamuuntajaa.

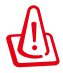

Saattaa kuumeta käytettäessä. Älä peitä sovitinta äläkä pidä sitä vartalosi lähellä.

# Vasen puoli

### 🚹 🙀 Kensington®-lukkoportti

Go 📻

Kensington<sup>®</sup>-lukkoportti mahdollistaa sen, että kannettava varmistetaan käyttämällä Kensington® -yhteensopivia kannettavan turvallisuustuotteita. Nämä turvallisuustuotteet sisältävät yleensä metallikaapelin ja lukon, jotka estävät kannettavan irrottamisen kiinteästä esineestä. Joissakin turvallisuustuotteissa saattaa myös olla liikkeenhavaitsin, joka päästää hälytysäänen liikutettaessa.

### 2 •🚓 USB-portti (2.0)

USB-väylä on yhteensopiva sarjaan liitettyjen USB 2.0 ja USB 1.1 -laitteiden kanssa, kuten näppäimistöjen, osoitinlaitteiden, kameroiden, kiintolevvasemien, tulostimien ja skannerien. Nopeus voi olla jopa 12 Mbit/s (USB 1.1) tai 480 Mbit/s (USB 2.0). USB:n avulla yhdellätietokoneella voi käyttää samanaikaisesti useita laitteita joidenkin oheislaitteiden toimiessa ylimääräisinä liitäntäkohtina tai keskittiminä. USB tukee laitteiden liittämistä lennossa niin, että suurin osa laitteista voidaan liittää tai irrottaa ilman, että tietokonetta tarvitsee käynnistää uudelleen.

# 3

### Kuulokelähtö / Mikrofonitulon yhdistelmäliitäntä

Tällä portilla kannettavaan tietokoneeseen voi liittää vahvistetut kaiuttimet tai kuulokkeet. Voit käyttää tätä porttia myös ulkoisen mikrofonin liittämiseen kannettavaan tietokoneeseen.

### 4 🗋 Muistikortin lukija

Normaalisti ulkoinen muistikortinlukija täytyy ostaa erikseen voidaksesi käyttää muistikortteja sellaisista laitteista kuin digitaalikamerat, MP3-soittimet, matkapuhelimet ja PDA't. Tässä kannettavassa PC:ssä on sisäänrakennettu nopea muistikortinlukija, joka voi kätevästi lukea monia flash-muistikortteia kuten myöhemmin tässä käsikirjassa on mainittu.

# Etupuoli

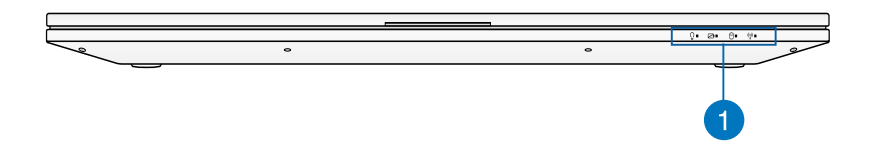

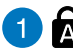

### 1 Tilaosoittimet

Tilaosoittimet osoittavat laitteiston/ohjelmiston eri tiloja. Katso lisätietoja osoittimista kappaleesta 3.

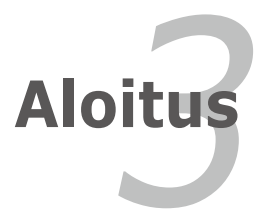

# Virtajärjestelmä

# Virran käyttö

Kannettavan virta koostuu kahdesta osasta, virtamuuntajasta ja akkujärjestelmästä. Virtamuuntaja muuntaa seinäpistokkeen vaihtovirran kannettavan vaatimaksi tasavirraksi. Kannettavan mukana tulee universaali vaihtovirta-tasavirtamuuntaja. Se tarkoittaa, että voit kytkeä virtajohdon niin 100–120 V -pistokkeeseen kuin 220–240 V -pistokkeeseen ilman, että tarvitsee asettaa kytkimiä tai virranmuuntajia. Eri maissa saatetaan vaatia adapteria, jotta Yhdysvaltain standardivirtajohto sopii muuhun standardiin. Suurimmassa osassa hotelleita on universaalit pistokkeet, jotka tukevat eri virtajohtoja sekä jännitteitä. On parasta kysyä kokeneelta matkailijalta virtapistokkeiden jännitteistä kun virtamuuntaja viedään toiseen maahan.

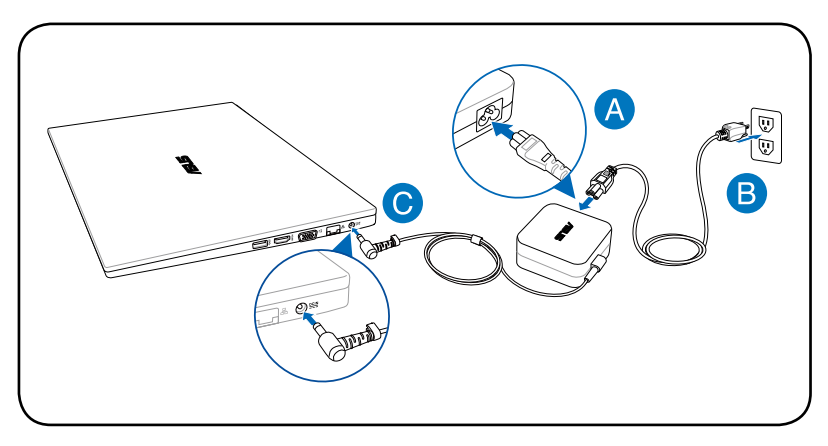

Virtaliitännän todellinen sijainti vaihtelee mallin mukaan. Katso edellisestä luvusta, missä LAN-portti sijaitsee.

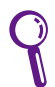

Voit ostaa kannettavaan matkustajapakkauksen, joka sisältää virta- ja modeemiadapterin lähes joka maata varten.

ÄLÄ liitä AC-virtajohtoa virtapistokkeeseen, ennen kuin olet liittänyt DC-pistokkeen kannettavaan tietokoneeseen. Se vaurioittaa AC-DC-sovitinta.

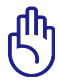

Seurauksena voi olla vahinkoa laitteelle, jos käytät eri muuntajaa tai käytät kannettavan muuntajaa muiden laitteiden kanssa. Jos muuntajasta tulee savua, palaneen haju tai äärimmäistä lämpöä, ota yhteys huoltoon. Ota yhteys huoltoon jos epäilet vikaa muuntajassa. Voit vahingoittaa sekä akkua että kannettavaa viallisella muuntajalla.

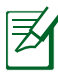

Kannettava tulee joko kaksi- tai kolmipiikkisen pistokkeen kanssa alueen mukaisesti. Jos mukana tulee kolmipiikkinen pistoke, sinun tulee käyttää maadoitettua pistoketta tai oikein maadoitettua adapteria, jotta voit varmistaa kannettavan turvallisen käytön.

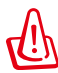

VIRTASOVITIN SAATTAA KUUMETA KÄYTETTÄESSÄ. ÄLÄ PEITÄ SOVITINTA, ÄLÄKÄ PIDÄ SITÄ VARTALOSI LÄHELLÄ.

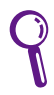

Ota virtasovitin irti seinäpistokkeesta tai kytke AC-pistoke pois päältä, jotta kannettava tietokone ei kuluta virtaa, kun sitä ei käytetä.

# Akun käyttö

Akku koostuu useista yhteen sijoitetuista akkukennoista. Täyteen ladattu akku tarjoaa muutaman tunnin akun keston, jota voi pidentää käyttämällä BIOS-asetusten virransäästötoimintoja.

# Akusta huolehtiminen

Kannettavan akulla, kuten kaikilla akuilla, on rajoitettu määrä latauskertoja. Akun käyttöikä riippuu ympäröivästä lämpötilasta, kosteudesta ja kannettavan käyttötavasta. Paras olisi, jos akkua käytettäisiin lämpötilassa välillä 5°C ja 35°C (41°F ja 95°F). On myös otettava huomioon, että kannettavan sisäinen lämpötila on korkeampi kuin sen ulkoinen lämpötila. Lämpötilat näiden rajojen ylä- ja alapuolella lyhentävät akun käyttöikää. Akun käyttöaika vähenee joka tapauksessa aikanaan ja valtuutetulta myyjältä tulee ostaa uusi akku tähän kannettavaan. Koska akut kuluvat jonkin verran myös hyllyssä, ei ole suositeltavaa ostaa ylimääräisiä varastoon.

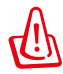

ÄLÄ heitä akkua tuleen, ÄLÄ aiheuta kosketuspintoihin oikosulkua, ÄLÄKÄ pura akkua, koska se saattaa aiheuttaa vaaratilanteen. Jos akku ei toimi normaalisti tai on vaurioitunut iskusta, sammuta kannettavasta virta ja ota yhteys valtuutettuun huoltoliikkeeseen.

# Kannettavan kytkeminen päälle

Kannettavan virtailmoitus tulee näyttöön kun se kytketään päälle. Jos tarpeen, voit säätää kirkkautta pikanäppäimillä. Jos sinun tarvitsee ajaa BIOS-asetukset järjestelmän asetusten asettamiseksi tai muuttamiseksi, paina käynnistyksen aikana [f2]. Jos painat [Tab]-painiketta aloitusruudun aikana, ruutuun tulee tavallisia käynnistystietoja, kuten BIOS-versio. Jos painat [esc]-painiketta, saat esiin käynnistysvalikon, josta voit valita käynnistyslähteeksi jonkin saatavilla olevista asemista.

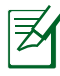

Ennen käynnistystä näyttöpaneeli välähtää kun virta kytketään päälle. Tämä on osa Kannettavan testitoimenpidettä eikä ongelma näytön kanssa.

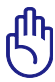

Voit suojella kiintolevyä odottamalla aina vähintään 5 sekuntia Kannettavan sammuttamisen jälkeen ennen kuin kytket sen takaisin päälle.

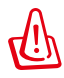

ÄLÄ kanna tai peitä päälle kytkettyä kannettavaa materiaaleilla, jotka estävät ilmanvaihdon (esim. kantolaukku).

# Käynnistyksen itsetesti

Kun kannettava kytketään päälle, se suorittaa sarjan ohjelmistopohjaisia diagnoositestejä, joita kutsutaan käynnistyksen itsetestiksi (Power-On Self Test, POST). Ohjelmisto, joka ohjaa POSTtestiä on asennettuna pysyvänä osana kannettavan arkkitehtuuriin. POST-testi sisältää tallennuksen kannettavan laitteistoasetuksista, joita käytetään järjestelmän diagnoositarkistuksen tekemiseen. Tämä tallennus luodaan BIOS-asetusohjelman avulla. Jos POST-testi huomaa eron tallennuksen ja olemassa olevan laitteiston välillä, se näyttää ruudulla ilmoituksen, joka pyytää sinua korjaamaan ristiriidan BIOS-asetusten avulla. Useimmissa tapauksissa tallennuksen pitäisi olla oikea kun saat kannettavan. Kun testi on valmis, ruudulle saattaa tulla ilmoitus "No operating system found (käyttöjärjestelmää ei löydy)", jos kiintolevylle ei ollut esiasennettu käyttöjärjestelmää. Tämä osoittaa, että kiintolevy on tunnistettu oikein ja valmiina uuden käyttöjärjestelmän asennukseen.

### Self Monitoring ja Reporting Technology

S.M.A.R.T.-tekniikka (Self Monitoring and Reporting Technology) tarkistaa kiintolevyn POST-testin aikana ja antaa varoituksen, jos kiintolevy tarvitsee huoltoa. Jos kävnnistyksen aikana tulee jokin kriittinen kiintolevyvaroitus, ota tiedoistasi välittömästi varmuuskopio ja käynnistä Windowsin levyntarkistusohjelma. Windowsin levyn tarkastusohjelman suorittamiseksi: napsauta Käynnistä > valitse Tietokone > napsauta hiiren oikealla painikkeella kovalevyn kuvaketta

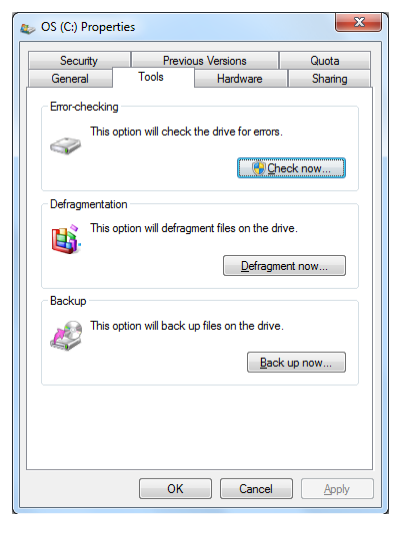

> valitse Ominaisuudet > napsauta Työkalut -välilehteä > napsauta Tarkasta nyt > napsauta Käynnistä. Voit myös valita "Skannaa ... sektorit" tehokkaampaa skannausta ja korjausta varten, mutta prosessi käy hitaammin.

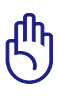

Jos varoitus tulee käynnistyksen aikana vielä levyntarkistuksen jälkeen, kannettava tulisi viedä huoltoon. Jatkettu käyttö voi aiheuttaa tietojen häviämistä.

# Akun virran tarkistaminen

Akkujärjestelmä käyttää Smart Battery -standardia Windowsympäristössä, mikä mahdollistaa akun kertovan tarkasti jäljellä olevan varausprosentin. Täyteen ladattu akku tarjoaa kannettavalle muutaman tunnin käyttövirtaa. Todellinen lukema muuttuu sen mukaan, miten järjestelmä käyttää virransäästöominaisuuksia, miten työskentelet, millainen prosessori on, paljonko muistia on ja minkä kokoinen näyttöpaneeli on.

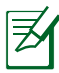

Tässä kuvatut ruutukaapparit ovat vain esimerkkejä ja saattavat poiketa omasta järjestelmästäsi.

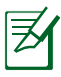

Saat varoituksen, kun akun virta on vähentynyt. Jos jätä varoitukset huomiotta, Kannettava siirtyy lopulta keskeytystilaan (Windows-oletuksessa STR).

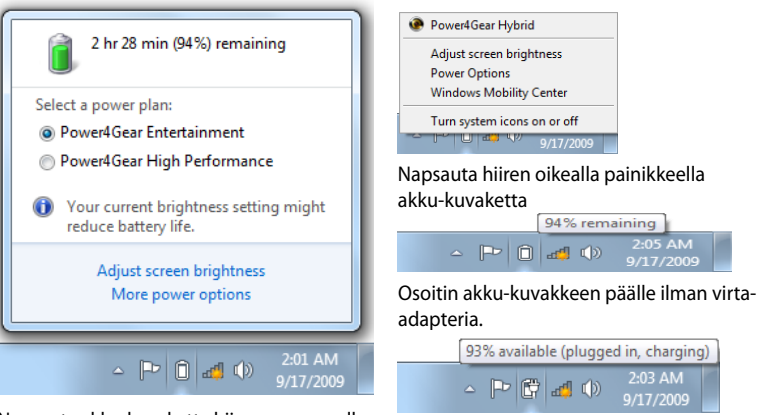

Napsauta akku-kuvaketta hiiren vasemmalla painikkeella

Osoitin akku-kuvakkeen päällä virta-adapterin kanssa.

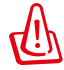

Muistiin tallentaminen (Suspend-to-RAM, STR) ei kestä kauan kun akun virta on lopussa. Levylle tallentaminen (Suspend-to-Disk, STD) ei ole sama kuin virran katkaisu. STD vaatii pienen määrän virtaa ja epäonnistuu, jos virtaa ei ole saatavilla akun täydellisen tyhjenemisen vuoksi tai jos virtaa ei ole lainkaan (esimerkiksi sekä muuntaja että akku on poistettu).

# Akun lataaminen

Ennen kuin käytät kannettavaa tien päällä, akku tulee ladata. Akku alkaa latautua heti kun kannettava kytketään ulkoiseen virtalähteeseen muuntajan avulla. Lataa akku täyteen ennen ensimmäistä käyttöä. Uusi akku tulee ladata kokonaan ennen kuin kannettava irrotetaan ulkoisesta virtalähteestä. Akun latautuminen täyteen kestää muutaman tunnin kun kannettava on pois päältä, ja saattaa viedä kaksi kertaa niin kauan kun kannettava on päällä. Akun latausvalo sammuu kun akku on latautunut.

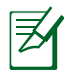

Akku aloittaa latautumisen, kun akussa jäljellä oleva lataus laskee 95%:n alle. Tämä estää akun usein toistuvan latautumisen. Harvemmat latausjaksot pidentävät akun käyttöikää.

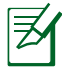

Akun lataus loppuu jos lämpötila on liian korkea tai akun jännite liian korkea.

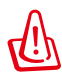

Älä säilytä akkua lataamattomana. Akun lataus purkautuu vähitellen. Jos akkua ei käytetä, se on ladattava kolmen kuukauden välein toimintakunnon säilyttämiseksi, jotta akku latautuisi jatkossakin.

# Virranhallinta-asetukset

Virtakytkin kääntää kannettavan virran PÄÄLLE ja POIS tai panee kannettavan lepotilaan tai -tiloihin. Virtakytkimen todellinen toiminta voidaan mukauttaa Windows >Windows ohjauspaneeli > Virranhallintaasetukset. Muille valinnoille, kuten "Vaihda käyttäjä,

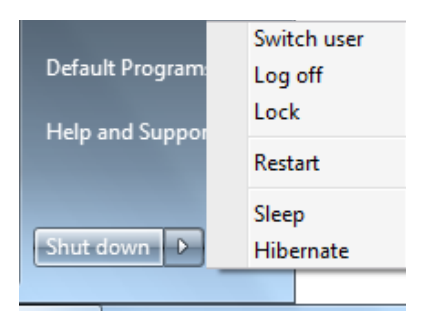

Käynnistä uudelleen, Lepotila, tai Sammuta," napsauta nuolenpäätä lukitsemiskuvakkeen vierssä.

### Uudelleenkäynnistäminen

Kun muutoksia on tehty käyttöjärjestelmään, kone saatetaan pyytää käynnistämään uudelleen. Jotkin asennusprosessit tarjoavat mahdollisuuden käynnistää uudelleen automaattisesti. Käynnistä järjestelmä uudelleen manuaalisesti valitsemalla **Käynnistä uudelleen**.

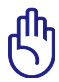

Voit suojella kiintolevyä odottamalla vähintään 5 sekuntia kannettavan sammuttamisen jälkeen ennen kuin kytket sen takaisin päälle.

### Hätäsammutus

Jos käyttöjärjestelmäsi ei pysty kunnolla sammumaan tai käynnistymään uudelleen, on kaksi muuta tapaa sammuttaa kannettava:

 Pidä virtapainiketta U pohjassa yli 4 sekuntia.

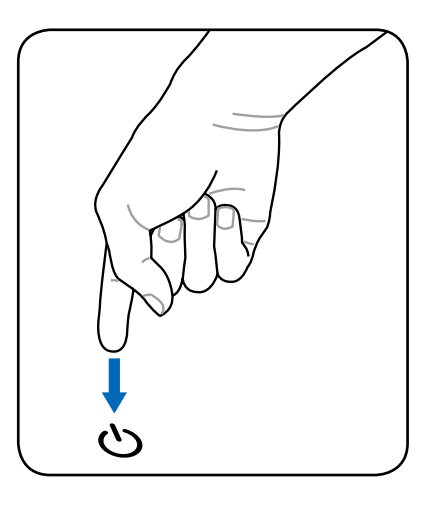

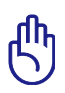

Älä käytä hätäsammutusta kun tietoja tallennetaan, sillä se voi aiheuttaa tietojen häviämisen tai tuhoutumisen.

# Virranhallintatilat

Kannettavassa on useita automaattisia tai säädettäviä virransäästöominaisuuksia, joita voit käyttää akun keston maksimoimiseksi ja vähentää kokonaiskäyttökustannuksia. Voit hallita joitakin näistä ominaisuuksista BIOS-asetusten virtavalikosta. ACPI-virranhallintaasetukset tehdään käyttöjärjestelmän kautta. Virranhallintaominaisuudet on suunniteltu säästämään niin paljon sähköä kuin mahdollista laittamalla osat vähän virtaa käyttävään tilaan niin usein kuin mahdollista, mutta kuitenkin niin, että ne toimivat tarvittaessa täydellä teholla.

# Lepotila ja Horrostila

Virranhallinnan asetukset voidaan löytää **Windows** > **Ohjauspaneeli** > **Virtavalinnat. Järjestelmäasetuksissa** voit määrittää "**Lepotila/Horrostila**" tai "**Sammuta**" näyttöpaneelin sulkemiseksi tai virta-painikkeen painamiseksi. "**Lepotila**" ja

| Control Panel +                                                     | Hardware and Sound + Power Options                                                                                               | * *7                    | Search Control Ponel                                                 |           |
|---------------------------------------------------------------------|----------------------------------------------------------------------------------------------------|-------------------------|----------------------------------------------------------------------|-----------|
| Control Panel Home                                                  | Select a power plan                                                                                                    |                         |                                                                      |           |
| Require a password on wakeup<br>Choose what the power<br>buttons do | Power plans can help you maximize your computer's perfor<br>selecting it, or choose a plan and customize it by changing<br>plans | mance or<br>its power s | conserve energy. Make a plan<br>ettings. <u>Tell me more about :</u> | active by |
| Choose what closing the lid                                         | Plans shown on the battery meter                                                                                                 |                         |                                                                      |           |
| dom                                                                 | Power4Gear Entertainment                                                                                                    |                         | Change plan                                                          | attings   |
| Create a power plan                                                 | Power4Gear Entertainment                                                                                                    |                         |                                                                      |           |
| Choose when to turn off the<br>display                              | Power4Gear High Performance                                                                                                    |                         | Change plan:                                                         | ettings   |
| Change when the computer sleeps                                     | Powerl/Gear High Performance                                                                                                    |                         |                                                                      |           |
| Powerl Gear Hybrid                                                  | Show additional plans                                                                                                    |                         |                                                                      | 💌         |
|                                                                     |                                                                                                    |                         |                                                                      |           |
| See also                                                            |                                                                                                    |                         |                                                                      |           |
| Personalization                                                     |                                                                                                    |                         |                                                                      |           |
| Windows Mobility Center                                             |                                                                                                    |                         |                                                                      |           |
| User Accounts                                                       | Course beliefster and the                                                                                                    |                         | D                                                                    |           |

"Horrostila" säästää virtaa, kun kannettava PC ei ole käytössä kääntämällä tietyt komponentit pois päältä. Kun jatkat työtäsi, viimeisin tilanteesi (kuten puoliväliin vieritetty asiakirja tai puoliksi kirjoitettu sähköposti) tulevat takaisin näkyviin kuin et olisi koskaan poistunutkaan. "Sammutus" sulkee kaikki ohjelmat ja kysyy, haluatko tallentaa työsi, jos jotain ei ole tallennettu. "Lepotila" on sama kuin muistiin tallennus (Suspend-to-RAM, STR). Tämä toiminta tallentaa nykyiset tietosi ja tilasi muistiin, ja monet osat kytketään pois päältä. Koska RAM-muisti on epävakaata, tietojen säilyttäminen (päivittäminen) vaatii virtaa. Napsauta Windows -painiketta ja

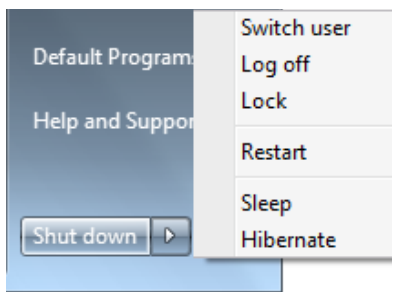

nuolenpäätä lukkokuvakkeen vieressä tämän valinnan näkemiseksi. Voit myös käyttää näppäimistön pikanäppäintä [**fn f1**] tämän tilan aktivoimiseksi. Palauta painamalla mitä tahansa näppäimistön näppäintä paitsi [Fn]. (HUOMAUTUS: Virta-ilmaisin vilkkuu tässä tilassa.)

"Horrostila" on sama kuin levylle tallennus (Suspend-to-Disk, STD) ja se tallentaa nykyiset tietosi ja tilasi kiintolevylle. Kun näin tehdään, RAM-muistia ei tarvitse ajoittain päivittää ja virrankulutusta voidaan selvästi vähentää, mutta ei kokonaan poistaa, sillä jotkin herätysosat, kuten verkkokortti, vaativat yhä virtaa. Horrostila säästää enemmän virtaa kuin Lepotila. Napsauta Windows -painiketta ja nuolenpäätä lukkokuvakkeen vieressä tämän valinnan näkemiseksi. Palauta virtapainiketta painamalla. (HUOMAUTUS: Virta-ilmaisin on sammuneena tässä tilassa.)

# Lämmön virranhallinta

Kannettavan lämpötilan hallintaan on kolme virranhallintakeinoa. Käyttäjä ei voi säätää näitä virranhallintakeinoja, mutta ne tulisi tuntea siltä varalta, että kannettava menisi johonkin näistä tiloista. Seuraavat lämpötilat viittaavat rungon lämpötilaan, eivät prosessorin.

- Tuuletin menee päälle aktiivista jäähdytystä varten kun lämpötila saavuttaa turvallisen ylärajan.
- Prosessorin nopeus hidastuu passiivista jäähdytystä varten kun lämpötila ylittää turvallisen ylärajan.
- Järjestelmä sammuu kriittistä jäähdytystä varten kun lämpötila ylittää turvallisen maksimiylärajan.

# Erityisnäppäinten toiminnot

# Pikanäppäimet

Seuraavassa määritetään kannettavan tietokoneen näppäimistön pikanäppäimet. Komentoja voi käyttää vain pitämällä ensin toimintonäppäintä painettuna ja painamallla samalla näppäintä, jolla on komento.

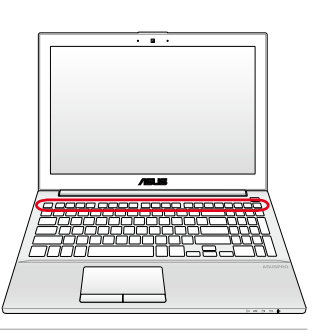

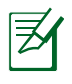

Pikanäppäinten sijainnit voivat muuttua mallin mukaan, mutta toimintojen pitäisi olla samat. Seuraa kuvakkeita funktionäppäinten sijaan.

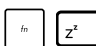

**"Z<sup>z</sup>"-kuvake (f1)**: Asettaa kannettavan pientehotilaan (joko Tallenna muistiin tai Tallenna levylle sen mukaan, mikä on unipainikkeen asetuksena virranhallintaasetuksissa).

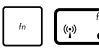

- **Radiotorni (f2):** Vain langattomat mallit: Kytkee päälle sisäisen langattoman verkkoyhteyden tai Bluetoothin (tietyillä malleilla) sekä kuvaruutunäytön. Kun verkko on päällä, vastaava langattoman verkon merkkivalo syttyy. Windows vaatii ohjelmistoasetuksia langattoman verkon tai Bluetoothin käyttöä varten.
- 🕞 🖞 Auringonlaskukuvake (f5): Vähentää näytön kirkkautta.
- fn 0
- Auringonnousukuvake (f6): Lisää näytön kirkkautta.
- **LCD-kuvake (f7):** Kytkee näyttöpaneelin päälle tai pois. Venyttää myös näyttöalueen (tietyillä malleilla) täyttämään koko näytön, kun käytetään pieniresoluutioista tilaa.
- fn

LCD/näyttö-kuvake (f8): Vaihtaa kannettavan LCDnäytön ja ulkoisen näytön välillä tässä järjestyksessä: Vain LCD -> External Monitor (Vain CRT, ulkoinen näyttö) -> LCD + CRT-kopio -> LCD + CRT-laajennus. (Tämä toiminto ei toimi 256-värisessä tilassa, laita enemmän värejä käyttöön näytön asetuksista.) HUOMAUTUS: Ulkoinen näyttömonitori täytyy liittää "ennen" käynnistämistä.

# Ylirastitettu tasohiiri (f9) : LUKITSEE (poistaa käytöstä) sisäänrakennetun tasohiiren ja AVAA (palauttaa käyttöön) tasohiiren lukituksen. Tasohiiren lukitseminen estää kursorin tahattoman liikkumisen kirjoitettaessa ja toimii parhaiten erillistä osoitinlaitetta, esimerkiksi hiirtä, käytettäessä. HUOMAUTUS: Tietyissä malleissa on ilmaisin, joka syttyy, kun kosketusalusta on AUKI (käytössä) ja sammuu, kun kosketusalusta on LUKITTU (pois käytöstä)

Kytkee kaiuttimet päälle tai pois (vain Windowsissa).

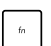

### Kaiutin alas -kuvake (f11):

Vähentää kaiuttimen äänenvoimakkuutta (vain Windowsissa).

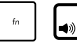

### Kaiutin ylös -kuvake (f12):

Lisää kaiuttimen äänenvoimakkuutta (vain Windowsissa)

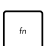

### fn+A(tietyissä malleissa):

Kytkee taustavalon anturin päälle tai pois

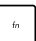

### Power4Gear Hybrid (fn+Space Bar): Tämä näppäin vaihtokytkee virransäästöt eri virransäästötilojen välillä. Virransäästötilat ohjaavat kannettavassa PC:ssä monia ominaisuuksia suorituskyvyn maksimoimiseksi suhteessa akun kestoaikaan. Käyttämällä virta-adapteria tai poistamalla sen vaihdetaan automaattisesti järjestelmää AC-tilan ja akkutilan välillä. Voit nähdä nykyisen tilan onscreen-näytön (OSD) kautta.
# Numeronäppäimistö (tietyissä malleissa)

| home             | pgup               | pgdn                        | end   |
|------------------|--------------------|-----------------------------|-------|
| num Ik<br>scr Ik | /                  | *                           | _     |
| 7<br>home        | 8                  | <b>9</b><br><sub>pgup</sub> | +     |
| 4                | 5                  | 6                           |       |
| 1<br>end         | 2                  | 3<br><sub>pgdn</sub>        | enter |
|                  | <b>0</b><br>insert | •<br>delete                 |       |

Numeronäppäimistö on käytettävissä tietyissä kannettavan tietokoneen malleissa. Voit käyttää tätä näppäimistöä numeroarvojen syöttöön tai osoittimen suuntanäppäiminä.

+ num Ik scr Ik vaihtaaksesi Paina shift&

kosketuslevyn numeronäppäinkäytön ja osoittimen suuntanäppäinkäytön välillä.

# Kytkimet ja tilaosoittimet

# Painike

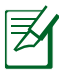

Yläpuolen ulkoasu vaihtelee malleittain.

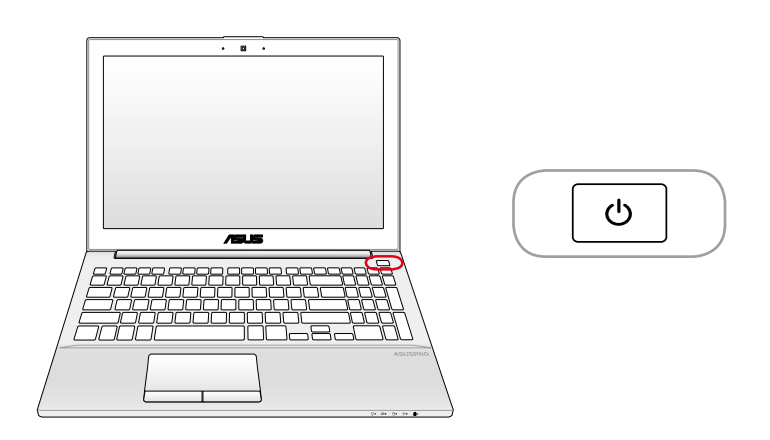

#### (<sup>1</sup>) Virtakytkin

Virtakytkin mahdollistaa kannettavan tietokoneen kytkemisen päälle ja pois päältä sekä palautumisen lepotilasta. Paina virtapainiketta kerran kytkeäksesi kannettavan tietokoneen päälle ja kerran sammuttaaksesi sen. Virtakytkin toimii vain, kun näyttöpaneeli on auki.

## Tilaosoittimet

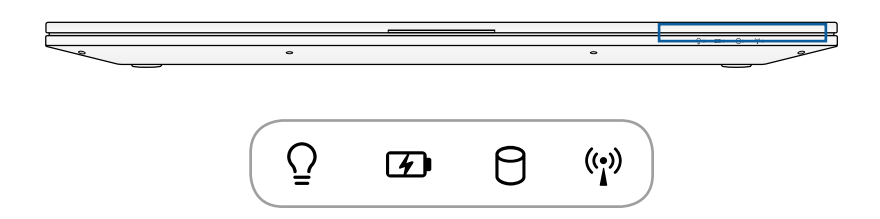

## Q Virran merkkivalo

Vihreä merkkivalo osoittaa, että kannettava on päällä, ja se vilkkuu hitaasti, kun kannettava on muistiin tallennetussa tilassa (valmiustila). Merkkivalo on pois päältä kun kannettava on pois päältä tai levylle tallennetussa tilassa (lepotila).

#### Akun varaustilan osoitin (kaksivärinen)

Kaksivärinen akun ilmaisin näyttää akun varaustilan seuraavasti: Vihreä palaa: Akkuvaraus on 95 % - 100 % (verkkovirralla). Oranssi palaa: Akkuvaraus on alle 95% (verkkovirralla). Oranssi vilkkuu: Akkuvaraus on alle 10 % (ilman verkkovirtaa). Off (Pois): Akkuvaraus on 10 % - 100 % (ilman verkkovirtaa).

### 0

#### Levyn käytön osoitin

Osoittaa, että kannettava käyttää yhtä tai useampaa muistilaitetta, kuten kiintolevyä. Valo vilkkuu siirtoaikaan suhteutettuna.

#### ((1)) Bluetooth / Langaton merkkivalo

Tämä koskee vain malleja, joissa on sisäinen Bluetooth (BT) ja sisäänrakennettu langaton lähiverkko (LAN). Tämän merkkivalon syttyminen osoittaa, että kannettavan tietokoneen sisäänrakennettu Bluetooth (BT) -toiminto on aktivoitu. Tämä koskee vain malleja, joissa on sisäänrakennettu langaton LAN. Kun sisäänrakennettu langaton LAN on käytössä, tämä ilmaisin syttyy. (Tähän tarvitaan Windows-ohjelmiston asetuksia.)

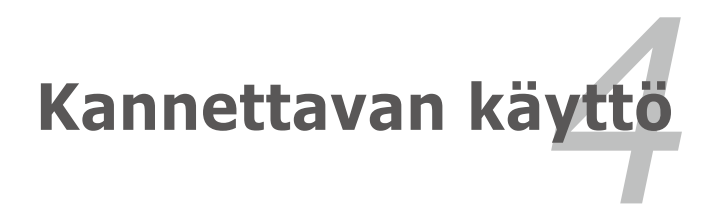

# Osoitinlaite

Kannettavan sisäänrakennettu kosketuslevy on osoitinlaite, joka on täysin yhteensopiva kaikkien kaksi-/kolminappisten ja rullalla varustettujen PS/2-hiirten kanssa. Kosketuslevy tunnistaa painamisen eikä siinä ole liikkuvia osia, joten mekaanisia vikoja voidaan välttää. Laiteohjain vaaditaan silti joiden ohjelmistojen kanssa toimimiseen.

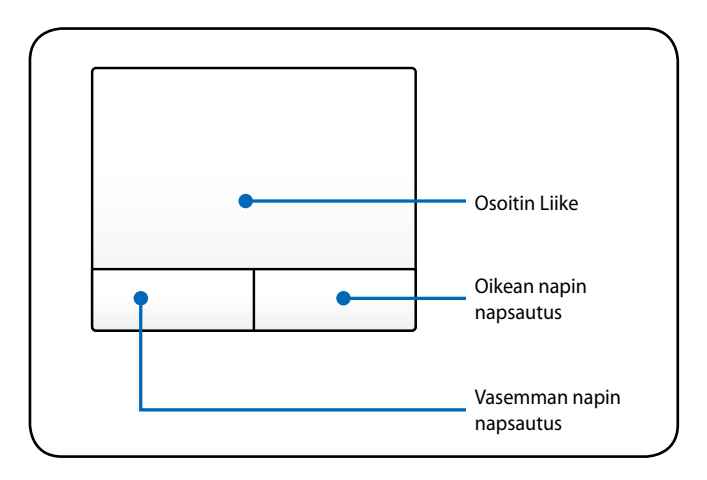

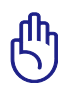

Älä käytä mitään esineitä sormien sijaan kosketuslevyn käyttöön tai muuten kosketuslevyn pinta voi vaurioitua.

# Kosketuslevyn käyttö

Kosketuslevyn käyttöön ei tarvita kuin hieman painetta sormenpäästä. Koska kosketuslevy käyttää elektrostaattista tunnistusta, esineitä ei voida käyttää sormien sijaan. Kosketuslevyn päätoiminto on liikuttaa osoitinta ja valita ruudulla näkyviä kohteita sormenpäillä tavallisen työpöytähiiren sijaan. Seuraavat kuvat osoittavat kosketuslevyn oikeaa käyttöä.

#### **Osoittimen liikutus**

Aseta sormi kosketuslevyn keskelle ja liu'uta siihen suuntaan, mihin haluat liikuttaa osoitinta.

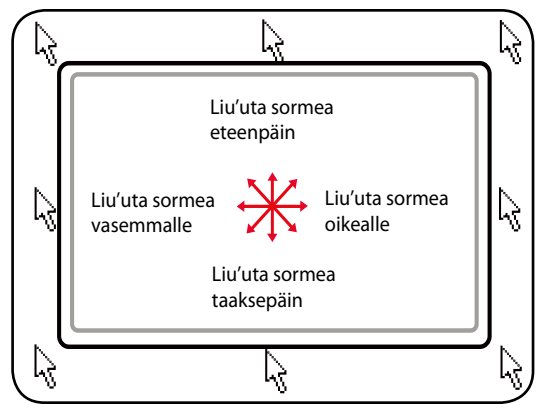

# Kosketuslevyn käytön kuvitus

Napsautus/Napautus - Kun osoitin on kohteen päällä, napsauta vasenta painiketta tai kosketa sormenpäälläsi kevyesti kosketuslevyä ja pidä sormi kosketuslevyllä, kunnes kohde on valittu. Valittu kohde muuttaa väriä. Seuraavat kaksi esimerkkiä tuottavat saman tuloksen.

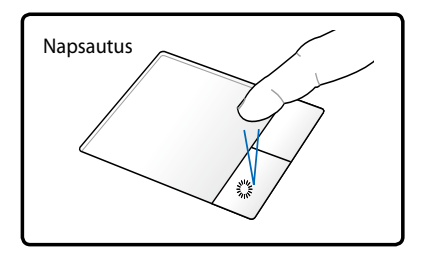

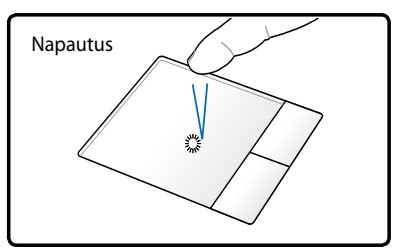

Paina vasenta osoitinpainiketta ja vapauta se. Kevyesti mutta nopeasti napauta kosketuslevyä.

Kaksoisnapsautus/Kaksoisnapautus - Tämä on tavallinen tapa käynnistää ohjelma suoraan vastaavasta kuvakkeesta. Liikuta osoitin halutun kuvakkeen päälle, napsauta vasenta painiketta tai napauta kosketuslevyä kahdesti nopeasti peräkkäin, ja järjestelmä käynnistää vastaavan ohjelman. Jos napsautusten tai napautusten väli on liian pitkä, toimintoa ei suoriteta. Voit säätää kaksoisnapsautuksen nopeuden Windowsin Ohjauspaneelin kohdasta "Hiiri". Seuraavat kaksi esimerkkiä tuottavat saman tuloksen.

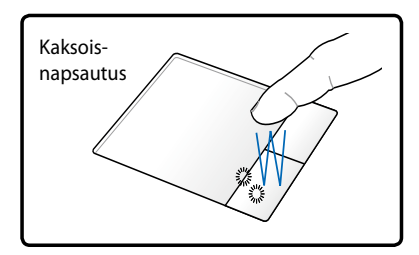

Paina vasenta painiketta kahdesti ja vapauta se.

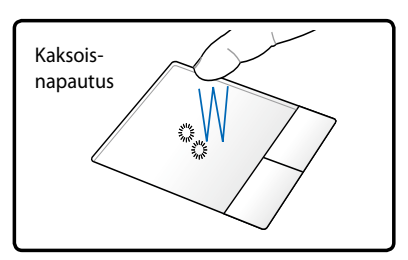

Kevyesti mutta nopeasti napauta kosketuslevyä kahdesti. Vetäminen - Vedä tarkoittaa kohteen poimimista ja sijoittamista minne tahansa ruudulle. Voit liikuttaa osoittimen halutun kohteen päälle ja liikuttaa sen haluttuun paikkaan samalla kun pidät vasemman painikkeen pohjassa, ja irrottamalla sitten painikkeen. Tai voit yksinkertaisesti kaksoisnapauttaa kohdettaa ja pitää pohjassa samalla kun vedät kohteen sormenpäälläsi. Seuraavat esimerkit tuottavat saman tuloksen.

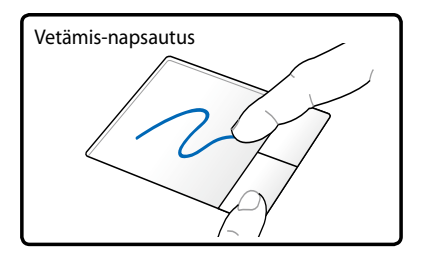

Pidä vasen painike pohjassa ja liikuta sormea kosketuslevyllä.

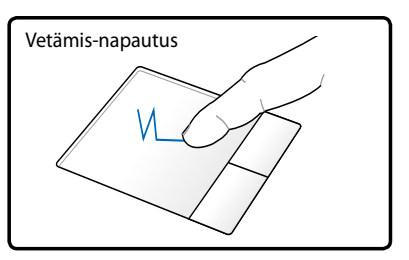

Napauta kosketuslevyä kahdesti kevyesti ja liu'uta sormea kosketuslevyllä toisen napautuksen aikana.

Kahden sormen vieritys - Käytä kahta sormenkärkeä liikkumiseen ylös/alas/vasen/oikea -suuntaan kosketusalustalla vierittääksesi ikkunaa ylös/alas/vasen/oikea -suuntaan. Jos näyttöikkuna sisältää useita ali-ikkunoita, siirrä kohdistin tuohon ruutuun ennen vierittämistä.

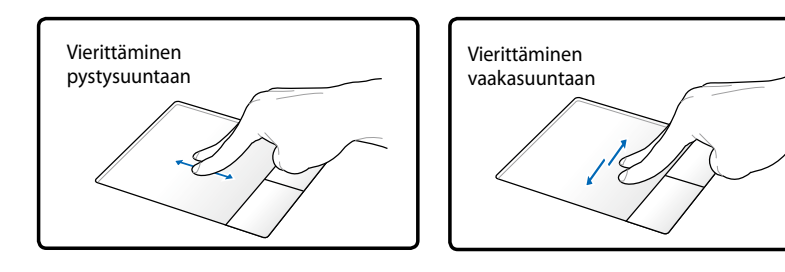

#### Kahden sormen napautus -Napauta kosketuslevyä kahdella sormella. Tämä toiminto vastaa hiiren vieritysrullan painamista.

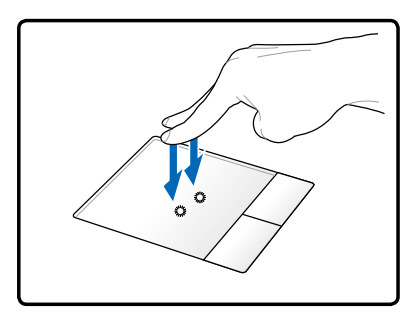

Kolmen sormen vieritys - Vierittämällä Kolmen sormenpäätä ylös/ alas/vasemmalle/oikealla kosketuslevyllä voit vierittää ikkunaa ylös/ alas/vasemmalle/oikealle. Jos näyttöikkuna koostuu useammasta ikkunasta, liikuta osoitin halutun paneelin päälle ennen vieritystä.

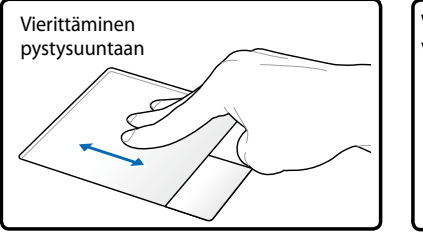

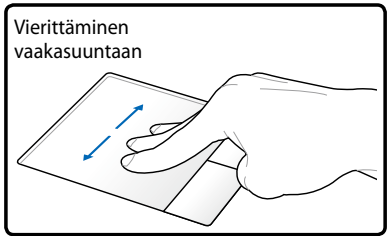

# Touchpadin ylläpito

Touchpad on paineherkkä. Jos touchpadin ylläpito laiminlyödään, se voi vahingoittua helposti. Huomioi seuraavat varotoimet.

- Varmista, ettei touchpad joudu kosketuksiin lian, nesteiden tai rasvan kanssa.
- Älä kosketa touchpadia, jos sormesi ovat likaiset tai kosteat.
- Älä aseta painavia esineitä touchpadille tai touchpadin painikkeille.
- Älä naarmuta touchpadia kynsillä tai muilla kovilla kohteilla.

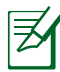

Touchpad vastaa liikkeeseen, ei voimaan. Ei ole tarvetta napauttaa pintaa liian kovaa. Liian kovaa napauttaminen ei paranna touchpadin vasteaikoja. Touchpad vastaa parhaiten kevyeen paineeseen.

# Muistikortin lukija

Tällä kannettavalla PC:llä on yksittäinen sisäänrakennettu muistikortin lukijan paikka, joka tukee SD-korttiformaatteja ja käyttää sisäistä korkean kaistanleveyden PCI-väylää.

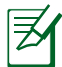

Muistikortti on ostettu erikseen.

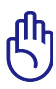

Muistikortin yhteensopivuus vaihtelee kannettavan PC:n mallista ja muistikortinominaisuuksista riippuen. Muistikortin ominaisuudet vaihtuvat useasti, näin ollen yhteensopivuus voi muuttua ilman erillistä ilmoitusta.

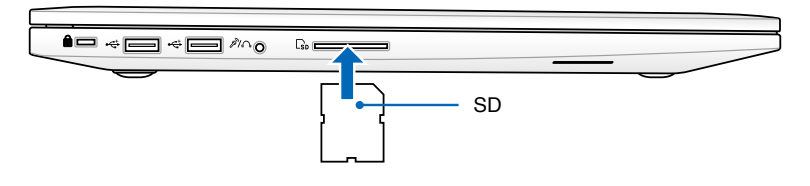

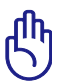

Älä koskaan poista korttia tietojen lukemisen, kopioimisen, alustamisen tai poistamisen aikana tai heti sen jälkeen, sillä muuten tietoja voi kadota.

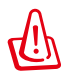

Datan menetyksen estämiseksi käytä Windows "**Safely Remove** Hardware and Eject Media" tehtäväpalkilla ennen flash-942 AM

muistikortin poistamista. 🔺 🧄 🕴 💷 🐗 🐠

# Verkkoyhteys

Kannettava PC antaa sinun yhdistää internetiin ja muihin verkkoihin käyttämällä seuraavia johdollisia ja langattomia verkkoliitäntöjä.

# Johdolliset verkkoliitännät

Tämä kannettava PC tukee johdollisia verkkoliitäntöjä käyttämällä Nopeaa/Gigabit-Ethernet- (1000 BASE-TX) ja Kierretyn parin Ethernet-teknologioita.

Kun käytetään Nopeaa (1000 BASE-TX) tai Gigabit-Ethernetiä, verkkokaapelisi täytyy olla luokan 5 tai paremman kierretyn parin johdotuksella. Jos suunnittelet käyttää liitäntää 100/1000 Mbps nopeudella, sen täytyy olla liitetty 100 BASE-TX/1000 BASE-T -keskittimeen.

Kun käytetään Kierretyn parin Ethernetiä (10Base-T), käytä luokan 3, 4, tai 5 kierretyn parin johdotusta. 10/100 Mbps Full-Duplexia tuetaan tässä kannettavassa PC:ssä, mutta se tarvitsee liitännän verkon kytkevään keskittimeen, jossa "duplex" on otettu käyttöön. Ohjelmiston oletus käyttää nopeinta asetusta, jolloin käyttäjän väliintuloa ei tarvita.

#### Kierretyn pari-kaapelin käyttäminen

Kaapelia, jota käytetään Ethernet-kortin yhdistämiseen isäntään (yleensä keskitin tai kytkin), kutsutaan kierretyksi Ethernetparikaapeliksi. Liittimiä kutsutaan RJ-45-liittimiksi, jotka eivät ole yhteensopivia RJ-11-puhelinliittimien kanssa. Jos kaksi tietokonetta kytketään yhteen ilman, että välissä on keskitin, verkkokaapelin tulee olla ristiinkytketty (FastEthernet-malli).

Seuraava kuvaus näyttää kuinka kannettava PC liitetään paikallisalueen verkkoon (LAN).

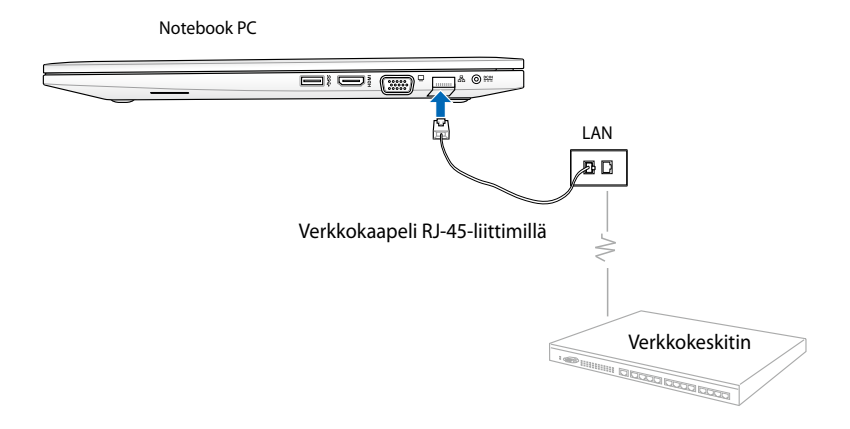

## Langattomat verkkoyhteydet Langaton LAN (WLAN)

Tämän kannettavan PC:n sisäänrakennettu WLAN on yhteensopiva ja helppokäyttöinen langaton Ethernet-sovitin, joka käyttää IEEE 802.11 -standardia. Se kykenee nopeisiin datan siirtonopeuksiin käyttämällä Direct Sequence Spread Spectrum (DSSS) ja Orthogonal Frequency Division Multiplexing (OFDM) -teknologioita 2,4GHz/ 5GHz:in taajuuksilla.

Sisäänrakennettu WLAN on taaksepäin yhteensopiva aikaisempien IEEE 802.11 -standardien kanssa. Tehokkaan turvallisuuden tarjoamiseksi langattomalle tietoliikenteellesi valinnainen sisäänrakennettu langaton LAN tulee 64-bitin/128-bitin Wired Equivalent Privacy (WEP) -salauksella ja Wi-Fi Protected Access (WPA) -ominaisuuksilla.

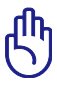

Suojaussyistä ÄLÄ liitä suojaamattomaan verkkoon. Muussa tapauksessa salaamattomat tiedot saattavat näkyä muille verkon käyttäjille.

## WLAN-verkkoliitännän käyttäminen

- Käännä Langaton toiminto PÄÄLLE, tarvittaessa käyttämällä jotakin seuraavista vaitoehdoista:
  - a. Paina [fn] + [m], kunnes langaton LAN -kuvake ja bluetooth-kuvake (tietyissä malleissa) näytetään. Napsauta WLAN-kuvaketta WLANtoiminnon aktivoimiseksi.
  - Kaksoisnapsauta
     Langaton konsoli
     -kuvaketta Y Windows<sup>®</sup>
     -ilmoitusalueella ja valitse
     WLAN-kuvake.

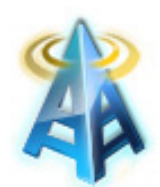

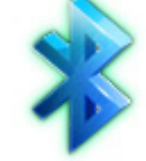

WLAN-kuvake

Bluetooth-kuvake

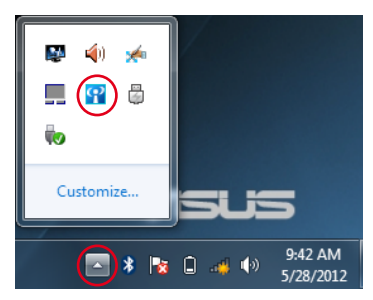

 Napsauta ei langattoman verkon liitäntää -kuvaketta Windows<sup>®</sup>-ilmoitusalueella.

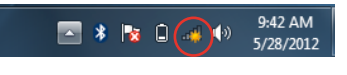

 Valitse luettelosta langaton tukiasema, johon haluat kytkeytyä ja napsauta Connect (Yhdistä).

> Jos et löydä haluttua tukiasemaa, päivitä ja hae luettelo uudelleen napsauttamalla **Päivitä** -kuvaketta <sup>4</sup>9 oikeasta yläkulmasta.

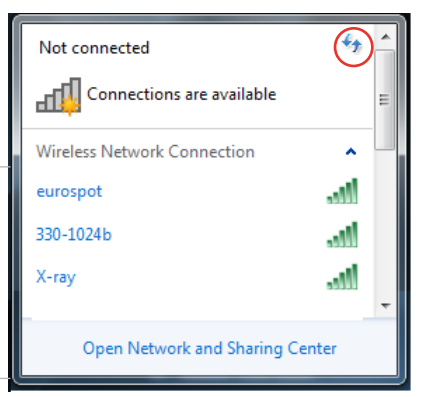

- 4. Yhdistettäessä ohjelma voi kysyä salasanaa.
- Kun yhdistäminen on muodostettu, liitäntä näytetään luettelossa ja voit nähdä langattoman verkon kuvakkeen all Windows<sup>®</sup>-ilmoitusalueella.

### Ad-hoc-tilan ja Infrastructure (Infrastruktuuri)-tilan käyttäminen

Sisäänrakennettu WLAN tässä kannettavassa PC:ssä on myös asiakkaan sovitin, joka antaa sinun käyttää **Ad-hoc**- ja **Infrastructure (Infrastruktuuri)**-tiloja, kun yhdistetään verkkoon.

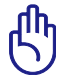

Kaikkiin laitteisiin täytyy asentaa valinnaiset 802.11 langattomat LAN -sovittimet käyttämään näitä tiloja.

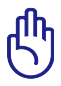

Käännä kannettavan PC:n WLAN-toiminto PÄÄLLE ennen kuin käytät ad-hoc- tai infrastruktuuri-tilaa

#### <u>Ad-hoc-tila</u>

Ad-hoc-tila antaa kannettavan PC:n yhdistää toiseen kannettavaan PC-koneeseen tai työpöytä-PC:lle tarvitsematta asettaa tukiasemaa. Tämä tila antaa sinun jakaa tiedostoja ja internet-liitännän 30 jalan (91,44 cm) sisällä.

Ad-hoc-tilan käyttö:

- Napsauta langattoman verkon kuvaketta III Windows®ilmoitusalueella sitten napsauta Open Network Sharing Center (Avaa verkon jakamiskeskus).
- 2. Napsauta Network and Sharing Center (Verkko- ja jakamiskeskus) -valintaruudussa Setup a new connection or network (Aseta uusi liitäntä tai verkko).
- 3. Valitse Setup a wireless ad hoc (computer-to-computer) network (Aseta langaton ad-hoc (tietokone-tietokone) -verkko) sen jälkeen napsauta Next (Seuraava).
- 4. Noudata näytön ohjeita ohjatun asennuksen suorittamiseksi loppuun saakka.

#### <u>Infrastruktuuritila</u>

Infrastruktuuritilan avulla kannettavan sekä muita langattomia laitteita voi liittää Access Pointin luomiin langattomiin verkkoihin (myydään erikseen), jotka tarjoavat langattomille asiakkaille keskusyhteyden viestintään toistensa tai lankaverkon kanssa.

Infrastruktuuri-tilan käyttö:

- Napsauta langattoman verkon kuvaketta III Windows®
   -ilmoitusalueella sitten napsauta Open Network Sharing Center (Avaa verkon jakamiskeskus).
- 2. Napsauta Network and Sharing Center (Verkko- ja jakamiskeskus) -valintaruudussa Setup a new connection or network (Aseta uusi liitäntä tai verkko).
- 3. Valitse Set Up a Network (Asenna verkko) sen jälkeen napsauta Next (Seuraava).
- 4. Noudata näytön ohjeita ohjatun asennuksen suorittamiseksi loppuun saakka.

## Langaton Bluetooth-liitäntä (tietyissä malleissa)

Bluetooth sallii pääsyn muihin sellaisiin laitteisiin kuin kannettavat PCt, työpöytä-PCt, tabletit, ja matkapuhelimet, jjoissa on myös Bluetooth-ominaisuus. Voit tehdä tiedostosiirtoja, käyttää matkapuhelimia hotspotina internet-liitäntään, ja jakaa internet- tai verkkoliitäntöjä muiden laitteiden kanssa käyttämällä Bluetoothliitäntää.

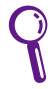

Jos kannettavassa tietokoneessasi ei ole sisäänrakennettua Bluetooth-tekniikkaa, sinun on liitettävä USB- tai ExpressCard-Bluetooth-moduuli voidaksesi käyttää Bluetoothia.

#### Bluetooth-yhteyden käyttäminen

Seuraavia vaiheita voidaan käyttää lisäämään useimpia Bluetoothlaitteita ja muodostamaan parin muodostavan liitännän datan siirroille:

- Käännä Langaton toiminto PÄÄLLE, tarvittaessa käyttämällä jotakin seuraavista vaitoehdoista:
  - Paina [fn] + [se], kunnes
     langaton LAN -kuvake
     ja bluetooth-kuvake
     (tietyissä malleissa)
     näytetään. Napsauta
     WLAN-kuvaketta WLAN toiminnon aktivoimiseksi.
  - b. Kaksoisnapsauta Langaton konsoli
     -kuvaketta Y Windows<sup>®</sup>
     -ilmoitusalueella ja valitse WLAN-kuvake.

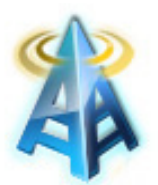

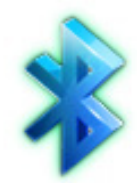

WLAN-kuvake

Bluetooth-kuvake

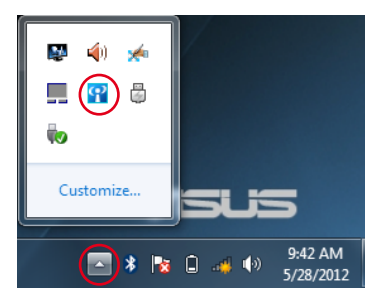

- Napsauta hiiren oikealla painikkeella Bluetoothkuvaketta Windows®ilmoitusalueella sen jälkeen valitse Add a device (Lisää laite).
- Valitse luettelosta Bluetooth-laite ja napsauta Next(Seuraava) -painiketta.

4. Anna laitteen Bluetoothsuojauskoodi ja aloita laiteparin muodostus.

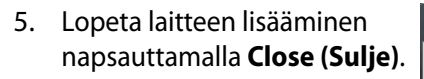

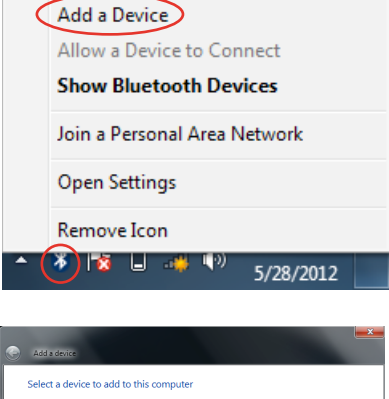

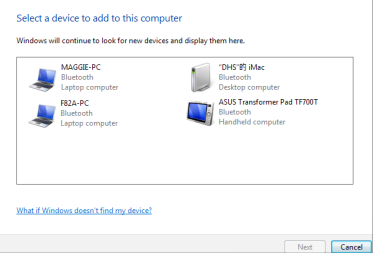

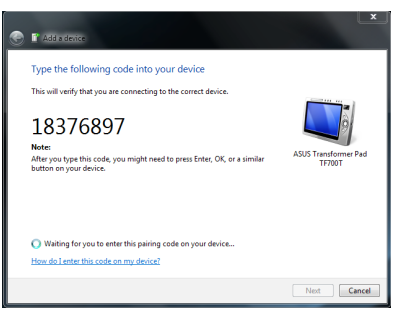

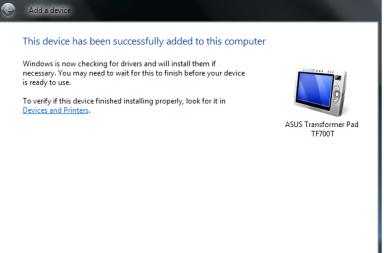

# Instant On(Heti päälle)

"Instant On(Heti päälle)" on oletuksena käytössä ASUS Notebook PC: ssä. Sovellus mahdollistaa akkuvirran säästämisen, kun Notebook PC on syvässä lepotilassa (Deep S3). Se näyttää myös, kuinka pitkään Notebook PC pystyy toimimaan valmiustilassa käyttäen näitä kahta akunsäästötilaa: **Suorituskykytila** ja **Akunsäästötila.** 

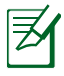

Deep S3 on teknologia, jolla voit säästää lisää akkuvirtaa, kun ASUS Notebook PC on lepotilassa.

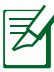

Valmiustila vaihtelee Notebook PC:n jäljellä olevan akkukapasiteetin, tietokoneen mallin, määritysten ja käyttöolosuhteiden mukainen.

## Suorituskykytila

Suorituskykytila on oletuksena käytössä Notebook PC:ssä. Se mahdollistaa järjestelmän paluun viimeiseen toimivaan tilaansa kahdessa sekunnissa, jopa senkin jälkeen, kun Notebook PC on siirtynyt syvään lepotilaan.

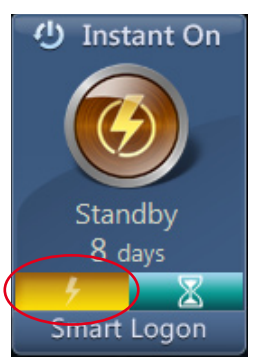

## Akunsäästötila

Akunsäästötila ottaa käyttöön pitemmät valmiustila-ajat mahdollistaen jopa yli kolmenkymmenen (30) päivän akkukeston. Kun otat tämän toiminnon käyttöön, järjestelmä pystyy palaamaan viimeiseen toimivaan tilaansa jopa seitsemässä sekunnissa, neljä tuntia sen jälkeen, kun Notebook PC on siirtynyt syvään unitilaan.

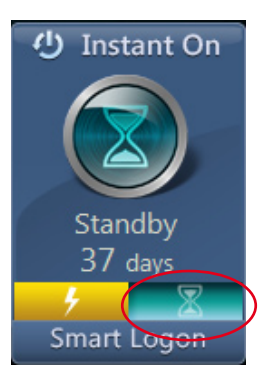

#### Smart Logon -toiminnon käyttö Instant On(Heti päälle) -tilassa

Smart Logon mahdollistaa nopean kirjautumisen kasvojen tunnistuksella tarvitsematta antaa käyttäjänimeä ja salasanaa.

Voit aktivoida tämän ominaisuuden napsauttamalla **Smart Logon** -valintaa ja toimimalla näytön ohjeiden mukaisesti.

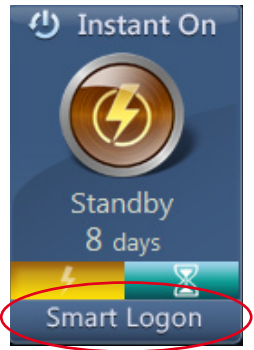

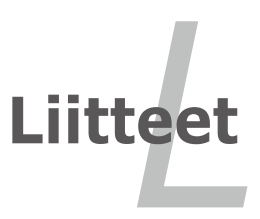

# Lisävarusteet

Nämä tulevat halutessa lisävarusteina kannettavan täydennykseksi.

## USB-keskitin (lisävaruste)

USB-keskittimen liittäminen lisää USB-porttien määrää ja mahdollistaa useiden USB-laitteiden kytkemisen tai irrottamisen nopeasti yhden kaapelin kautta.

## USB-muisti

USB-muisti on lisävaruste, joka voi tarjota jopa usean sadan megatavun tallennustilan, korkeamman siirtonopeuden ja paremman keston. Nykyisten käyttöjärjestelmien kanssa ohjainten asentaminen ei ole tarpeen.

#### USB-levykeasema

Valinnaiseen USB-liitäntäiseen levykeasemaan sopii standardimallin 1.44MB (tai 720KB) 3,5-tuumainen levyke.

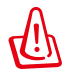

Järjestelmävikojen estämiseksi käytä Windows "Poista laite turvallisesti" tehtäväpalkilla ennen USB-floppy-levyaseman irrottamista. Poista levyke asemasta ennen kannettavan kuljettamista, jotta törmäykset eivät aiheuta vahinkoa.

# Lisäliitännät

Näitä voi halutessaan ostaa kolmansilta osapuolilta.

## USB-näppäimistö ja hiiri

Ulkoisen USB-näppäimistön liittäminen mahdollistaa tietojen syötön mukavammin. Ulkoisen USB-hiiren liittäminen mahdollistaa Windows-navigaation mukavammin. Sekä ulkoinen USB-näppäimistö että -hiiri toimivat yhtä aikaa kannettavan näppäimistön ja kosketuslevyn kanssa.

## Tulostinyhteys

Yksi tai useampi USB-tulostin voi olla käytössä missä tahansa USBportissa tai -keskittimessä.

# Käyttöjärjestelmä ja Ohjelmisto

Tässä kannettavassa saattaa olla (alueen mukaan) käyttäjän valitsema esiasennettu käyttöjärjestelmä, kuten **Microsoft Windows**. Valinnat ja kielivalinnat ovat alueen mukaiset. Laitteisto- ja ohjelmistotuen määrä voi olla erilainen asennetun käyttöjärjestelmän mukaan. Muiden käyttöjärjestelmien vakautta ja yhteensopivuutta ei voida taata.

## Tukiohjelmisto

Tämän kannettavan mukana tulee tuki-CD-levy, jossa on BIOS, ohjaimet ja ohjelmat, jotka mahdollistavat laitteiston ominaisuuksien käytön, lisäävät toiminnallisuutta, auttavat käyttämään kannettavaa tai lisäävät toiminnallisuutta, jota käyttöjärjestelmässä eisuoraan ole. Jos tuki-CD-levyn korvaaminen tai päivitykset ovat tarpeen, kysy myyjältä verkkosivuja, joilta voi ladata yksittäisiä ohjelmisto-ohjaimia ja apuohjelmia.

Tuki-CD-levyllä on kaikki ohjaimet, apuohjelmat ja ohjelmat kaikille suosituimmille käyttöjärjestelmille, mukaan lukien esiasennetut. Tuki-CD-levyllä ei ole itse käyttöjärjestelmää. Tuki-CD-levy on tarpeellinen vaikka kannettavasi olisi esiasennettu, jotta saisi lisäohjelmistoja, joita ei asenneta osana tehtaan esiasennusta.

Palautus-CD-levy on lisävaruste ja se sisältää kopionalkuperäisestä käyttöjärjestelmästä, joka on asennettu kiintolevylle tehtaalla. Palautus-CD-levy tarjoaa perusteellisen palautusratkaisun, joka palauttaa nopeasti kannettavan käyttöjärjestelmän sen alkuperäiseen toimintakuntoon, kunhan kiintolevy on toimiva. Ota yhteys myyjään jos tarvitset sellaisen ratkaisun.

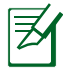

Jotkin kannettavan osat ja ominaisuudet eivät välttämättä toimi ennen tiettyjen laiteohjainten tai ohjelmien asentamista.

## Järjestelmän BIOS-asetukset

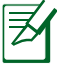

Tämän luvun BIOS-näyttökuvat ovat vain viitteellisiä. Todelliset näyttökuvat voivat vaihdella malleittain ja alueittain.

#### Käynnistä laite

1. Valitse Boot (Käynnistys) -näytössä Boot Option #1 (Käynnistysvalinta 1).

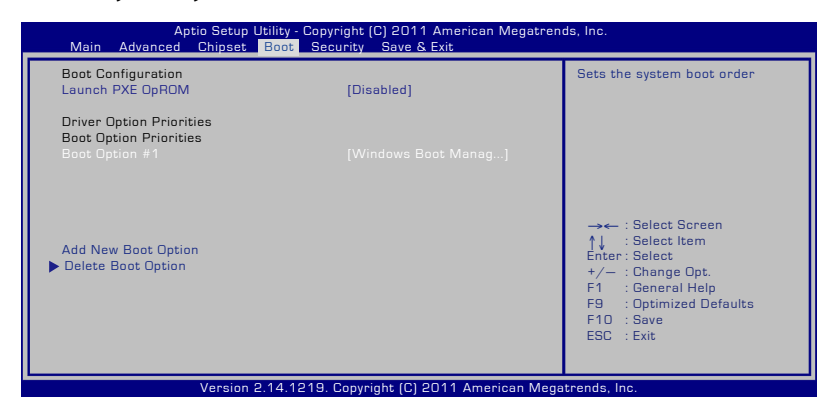

2. Paina [Enter]-painiketta ja valitse laite **Boot Option #1**:nä (Käynnistysvalinta 1).

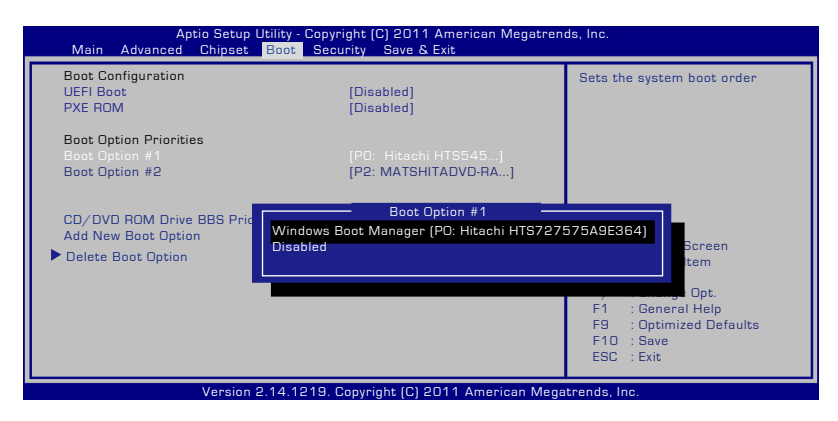

### Turvallisuuden asetus

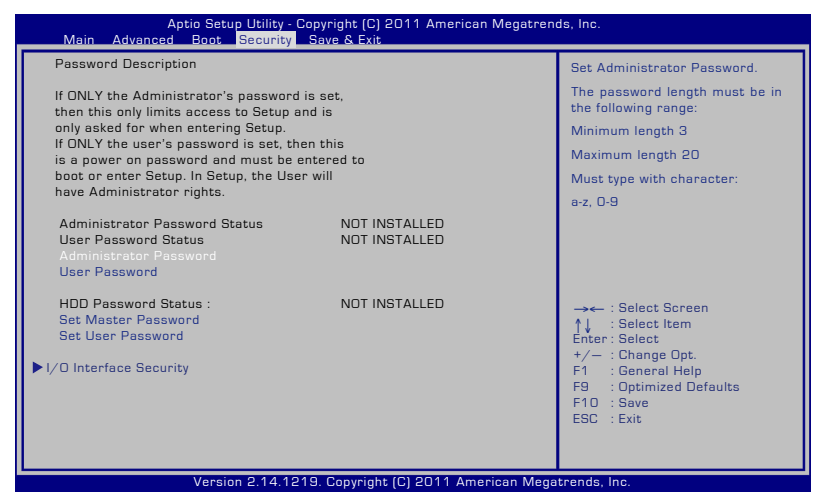

Salasanan asettaminen:

- Valitse Security (Suojaus) -näytössä Setup Administrator Password (Aseta järjestelmänvalvojan salasana) tai User Password (Käyttäjän salasana).
- 2. Kirjoita salasana ja paina [Enter].
- 3. Kirjoita salasana uudelleen ja paina [Enter].
- 4. Salasana on sen jälkeen asetettu.

Salasanan tyhjentäminen:

- Valitse Security (Suojaus) -näytössä Setup Administrator Password (Aseta järjestelmänvalvojan salasana) tai User Password (Käyttäjän salasana).
- 2. Näppäile nykyinen salasana ja paina [Enter]-painiketta.
- 3. Jätä **Create New Password (Luo uusi salasana)** -kenttä tyhjäksi ja paina [Enter]-painiketta.
- 4. Jätä **Confirm New Password (Vahvista uusi salasana)** -kenttä tyhjäksi ja paina [Enter]-painiketta.
- 5. Salasana on sen jälkeen tyhjennetty.

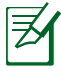

Sinua pyydetään antamaan **Käyttäjän salasana** aina, kun käynnistät kannettavan PC:n (siirry BIOS- tai OS-järjestelmään). **Järjestelmänvalvojan salasana** kysytään vain, jos haluat päästä määrittämään BIOS-asetuksia.

#### I/O-käyttöliittymäturvallisuus

| Aptio Setup Utility - Copyright (C) 2011 American Megatrends, Inc.<br><mark>Security</mark> |                                                                                                    |  |  |  |
|---------------------------------------------------------------------------------------------|----------------------------------------------------------------------------------------------------|--|--|--|
| I/O Interface Security                                                                      | If Locked, LAN and Card Reader<br>Interface will be disabled.                                                                                                    |  |  |  |
| LAN Network Interface [UnLock]<br>Wireless Network Interface [UnLock]                       |                                                                                                    |  |  |  |
| HD AUDIO Interface [UnLock]                                                                 |                                                                                                    |  |  |  |
| SATA 2nd HDD Interface [UnLock] USB Interface Security                                      |                                                                                                    |  |  |  |
| LAN Network Interface                                                                       | <ul> <li>→ ←: Select Screen</li> <li>↓: Select Item</li> <li>Enter: Select</li> <li>r/→: Change Opt.</li> <li>F: General Help</li> <li>F9: Optimized Defaults</li> <li>F10: Save</li> <li>ESC: Exit</li> </ul> |  |  |  |
| Version 2.14.1219. Copyright (C) 2011 American Megatrends, Inc.                             |                                                                                                    |  |  |  |

I/O-käyttöliittymän lukitseminen:

- 1. Valitse Security (Turvallisuus)-näytössä I/O Interface Security (I/O-käyttöliittymäturvallisuus).
- 2. Valitse käyttöliittymä, jonka haluat lukita ja napsauta Lock (Lukitse).

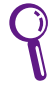

I/O Interface Security (I/O-käyttöliittymäturvallisuus)asetuksia voi muuttaa vain kirjautumalla sisään järjestelmänvalvojan oikeuksilla.

#### USB-käyttöliittymäturvallisuus

| Aptio Setup Utility - Copyright (C) 2011 American Megatrends, Inc.<br>Security |                                  |                                                                                                    |  |  |
|--------------------------------------------------------------------------------|----------------------------------|----------------------------------------------------------------------------------------------------|--|--|
| USB Interface Security                                                         |                                  | If Locked, all USB device will<br>be disabled                                                                                                    |  |  |
| USB Interface                                                                  |                                  |                                                                                                    |  |  |
| External Ports<br>Bluetooth<br>Card Reader                                     | [UnLock]<br>[UnLock]<br>[UnLock] |                                                                                                    |  |  |
|                                                                                | USB Interface                    | → ← : Select Screen<br>↑↓ : Select Item<br>Enter: Select<br>+/- : Change Opt.<br>F1 : General Help<br>F9 : Optimized Defaults<br>F10 : Save<br>ESC : Exit |  |  |
| Version 2.14.1219. Copyright (C) 2011 American Megatrends, Inc.                |                                  |                                                                                                    |  |  |

USB-käyttöliittymän lukitseminen:

- 1. Valitse Security (Turvallisuus)-näytössä I/O Interface Security (I/O-käyttöliittymäturvallisuus) > USB Interface Security (USB-käyttöliittymäturvallisuus).
- 2. Valitse käyttöliittymä, jonka haluat lukita ja napsauta **Lock** (**Lukitse**).

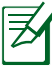

Jos asetat USB Interface (USB-käyttöliittymä)-asetukseksi [Lock] ([Lukitse]), External Ports (Ulkoiset portit) ja CMOS Camera (CMOS-kamera) lukitaan ja piilotetaan samanaikaisesti.

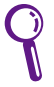

USB Interface Security (USB-käyttöliittymäturvallisuus)asetuksia voi muuttaa vain kirjautumalla sisään järjestelmänvalvojan oikeuksilla.

#### HDD-salasana

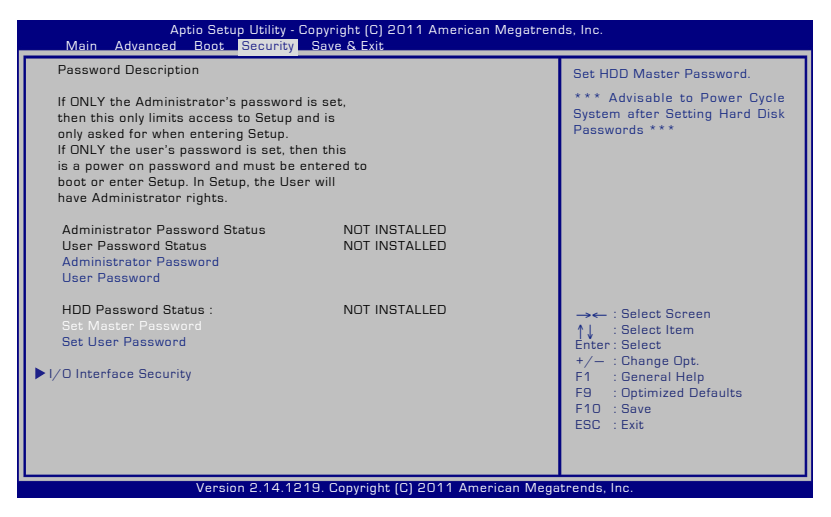

HDD-salasanan asettaminen:

- Napsauta Security (Turvallisuus)-näytössä Set Master Password (aseta ylläpitäjän –salasana), näppäile salasana ja paina [Enter].
- 2. Vahvista salasana kirjoittamalla se uudelleen ja paina [Enter].
- 3. Napsauta Set User Password (Aseta käyttäjän salasana) ja aseta käyttäjän salasana toistamalla yllä esitetyt vaiheet.
- 4. Salasana on nyt asetettu.
  - HDD-salasanaa voi muuttaa vain kirjautumalla sisään järjestelmänvalvojan oikeuksilla.
    - Sinun on asetettava Master Password (Master-salasana) ennen User Password (käyttäjän salasanan) asettamista.

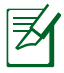

Et pysty käynnistämään käyttöjärjestelmää jos et pysty antamaan oikeita salasanoja käynnistäessäsi kannettavan PC:n. Tällöin sinua pyydetään antamaan ensin käyttäjän salasana (jos sellainen on) ja sen jälkeen HDD – käyttäjän salasana.

#### Tallenna muutokset

Jos haluat säilyttää konfigurointiasetuksesi, sinun täytyy tallentaa muutokset ennen kuin poistut BIOS-asetusapuohjelmasta..

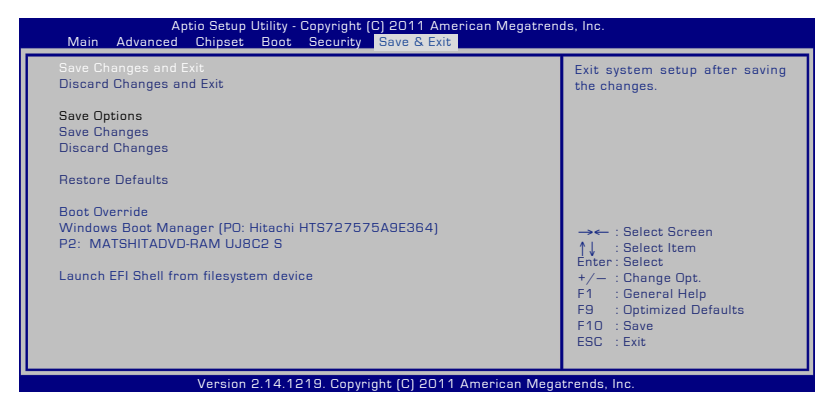

# Vianetsintä

Tämä osio esittää joitakin yleisiä ongelmia ja mahdollisia ratkaisuja kannettavalle PC:lle.

# Optinen levyasema ei kykene lukemaan tai kirjoittamaan levyjä.

- Päivitä BIOS uusimpaan versioon ja yritä uudelleen.
- Jos BIOS:in päivittäminen ei auta, yritä parempilaatuisia levyjä ja yritä uudelleen.
- Jos ongelma yhä pysyy, ota yhteys paikalliseen huoltokeskukseen ja pyydä apua insinööriltä.

#### Järjestelmä ei voi herätä lepo- tai uni-tilasta.

- Poista päivityt osat (RAM, HDD, WLAN, BT), jos niitä ei oltu asennettu oston jälkeen.
- Jos näin ei ole, yritä MS-järjestelmän palautusta aikaisempaan päivämäärään.
- Jos ongelma yhä jatkuu, yritä järjestelmäsi palauttamista käyttämällä palautusosiota tai DVD:tä.

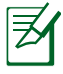

Sinun täytyy varmistaa kaikki datasi toiseen paikkaan ennen palauttamista.

• Jos ongelma yhä pysyy, ota yhteys paikalliseen huoltokeskukseen ja pyydä apua insinööriltä.

#### Pikanäppäin-toiminto on estetty.

Asenna "ATK0100"-laiteohjain uudelleen laiteohjain-CD:ltä tai lataa se ASUS-web-sivulta.

#### Sisäänrakennettu kamera ei toimi oikein.

- Tarkista "Laitehallinta".
- Yritä web-kameran ohjaimen asentamista uudelleen.

- Jos ongelmaa ei ole ratkaistu, päivitä BIOS uusimpaan versioon ja yritä uudelleen.
- Jos ongelma yhä pysyy, ota yhteys paikalliseen huoltokeskukseen ja pyydä apua insinööriltä.

#### Akkuyksikön käyttäminen

 Rekisteröi kannettava PC yhden vuoden takuuta varten tämä web-sivun kautta:

#### http://vip.asus.com/login.aspx

 ÄLÄ poista akkuyksikköä käyttäessäsi kannettavaa PC:tä AC-sovittimen kanssa estääksesi äkillisen virtakatkoksen aiheuttaman vaurion. ASUS-akkuyksiköllä on suojauspiiri estämään ylilataamisen, näin se ei vaurioita akkuyksikköä, jos se on jätetty kannettavaan PC:hen.

#### En voi käynnistää kannettavaa PC:tä.

- Tarkista virtajohdon liitännät.
- Tarkista onko akkuyksikkö oikein kohdistettu koloissa ja kiinnitetty täysin akun paikkaan.
- Jos kannettava PC on liitetty virta-adapteriin, mutta se ei lataa BIOSia (näkyy ASUS logona) tai käyttöjärjestelmää, ongelma voi olla kannettavan PC:n kovalevyasemalla. Ota yhteys paikalliseen ASUS-huoltokeskukseen apua varten.
- Jos kannettava PC on liitetty virta-adapteriin ja näyttää BIOSin (näkyy ASUS logona), mutta ei lataa käyttöjärjestelmää, ongelma voi olla kannettavan PC:n kovalevyasemalla. Ota yhteys paikalliseen ASUS-huoltokeskukseen apua varten.

# Miksi jäähdytystuuletin on aina PÄÄLLÄ ja lämpötila on korkea?

• Varmista, että TUULETIN toimii, kun CPU:n lämpötila on korkea ja tarkasta onko ilmavirtausta pääilma-aukosta.

- Sulje joitakin sovelluksia järjestelmän kuorman alentamiseksi.
- Tarkasta järjestelmäsi virusten varalta.
- Yritä järjestelmäsi palauttamista käyttämällä järjestelmän palautusosiota tai palautus DVDtä.

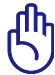

Sinun täytyy varmistaa kaikki datasi toiseen paikkaan ennen palauttamista.)

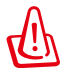

Asenna virustorjuntaohjelmisto suojaamaan järjestelmä viruksilta.

#### Kun käännän virran PÄÄLLE, oma kannettava PC näyttää tämän viestin: "Open policy file error" (Avoimen politiikan tiedostovirhe).

Asenna uudelleen uusin "Power4 Gear" -apuohjelma, jota et voi ladata ASUS-websivustolta.

#### Sininen ruutu valkoisella tekstillä ilmestyy järjestelmän käynnistyksen jälkeen.

- Poista lisämuisti. Jos lisämuisti oli asennettu oston jälkeen, sammuta, poista lisämuisti, ja käynnistä nähdäksesi johtuuko ongelma yhteensopimattomasta muistista.
- Poista ohjelmistosovelluksia. Jos olet hiljattain asentanut ohjelmistosovelluksia, ne eivät ehkä ole yhteensopivia järjestelmäsi kanssa. Yritä poistaa ne Windowsin vikasietotilassa.
- Tarkasta järjestelmäsi virusten varalta.
- Päivitä BIOS uusimpaan versioon WINFLASH:illa Windows'issa tai AFLASH DOS-tilassa. Nämä apuohjelmat ja BIOS-tiedostot voidaan ladata ASUS-web-sivulta.

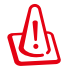

Varmista, että kannettava PC:si ei menetä tehoa BIOSvilkahdusprosessin aikana.

Yritä järjestelmäsi palauttamista käyttämällä järjestelmän palautusosiota tai palautus DVDtä.

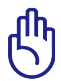

Sinun täytyy varmistaa kaikki tietosi toiseen paikkaan ennen kuin teet palatusprosessin.

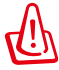

Asenna virustorjuntaohjelmisto suojaamaan järjestelmä viruksilta.

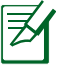

Varmista, että ensin asennat "Intel INF Update"-päivityksen ja "ATKACPI"-laiteohjaimet niin, että laitteiston laitteet voidaan tunnistaa.

 Jos ongelma yhä pysyy, ota yhteys paikalliseen ASUShuoltokeskukseen ja pyydä apua.

#### BIOS:in päivittäminen.

- 1. Varmista kannettavan PC:n tarkka malli ja lataa malliisi sopiva uusin BIOS-tiedosto ASUS-sivustolta ja tallenna se flashlevyasemalle.
- 2. Liitä flash-levyasemasi kannettavaan PC-tietokoneeseesi ja kytke virta päälle.
- Napsauta BIOS-asennusohjelmasta Advanced > Start Easy Flash (Lisäasetukset > Käynnistä Easy Flash), sen jälkeen paina [Enter].

| POST Logo Type       [Static]         P Start Easy Flash       Press ENTER to run the utility         Play POST Sound       [No]         Speaker Volume       [4]         Internal Pointing Device       [Enabled]         Power Off Energy Saving       [Enabled]         Power Off Energy Saving       [Enabled]         Intel Virtualization Technology       [Enabled]         Intel AES-NI       [Enabled]         Intel AES-NI       [Enabled]         Intel AES-NI       [Enabled]         Intel AES-NI       [Enabled]         Intel RS Aut-Intet Technology Configuration       [All Ant-ThetT Technology Configuration         Inst ISB Configuration       [Saled Configuration]         VISB Configuration       Y-/-         INSE Configuration       Y-/-         Network Stack       Sale Configuration         Network Stack       FIO | Aptio Setup Utility - Copyright (C) 2011 American Megatrends, Inc.<br>Main <mark>Advanced</mark> Chipset Boot Security Save & Exit                                                                                                    |                                                                                                    |                                                                                                    |  |  |
|----------------------------------------------------------------------------------------------------|----------------------------------------------------------------------------------------------------|----------------------------------------------------------------------------------------------------|----------------------------------------------------------------------------------------------------|--|--|
| ESC : Exit                                                                                                    | POST Logo Type<br>Start Easy Flash<br>Play POST Sound<br>Speaker Volume<br>Internal Pointing Device<br>Wake On Lid Open<br>Power Off Energy Saving<br>ASUS USB Charger+ in battery mode<br>Intel Vistualization Technology<br>Intel AES-NI<br>VT-d<br>SATA Configuration<br>Graphics Configuration<br>Intel (R) Anti-Theft Technology Configu<br>USB Configuration<br>Network Stack | [Static]<br>[No]<br>[4]<br>[Enabled]<br>[Enabled]<br>[Disabled]<br>[Enabled]<br>[Enabled]<br>[Enabled]<br>[Enabled]<br>[Enabled] | Press ENTER to run the utility<br>to select and update BIOS.<br>→ ← : Select Screen<br>↑↓ : Select Item<br>Enter: Select<br>+/- : Change Opt.<br>F1 : General Help<br>F9 : Optimized Defaults<br>F10 : Save<br>ESC : Exit |  |  |

4. Etsi uusin BIOS-tiedosto ja aloita BIOS'in päivitys.

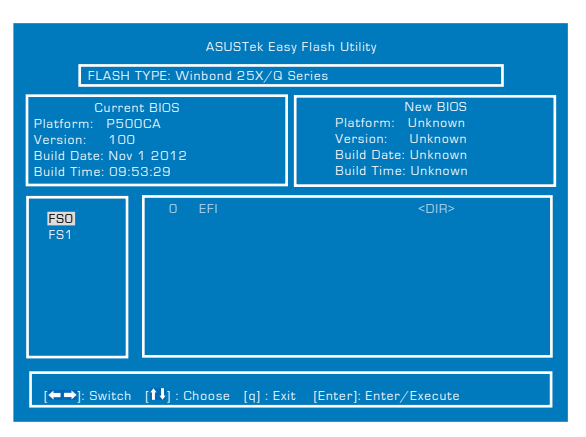

 Napsauta BIOSin päivitysprosessin jälkeen Exit > Restore Defaults (Lopeta > Palauta oletukset) palauttaaksesi järjestelmän oletusasetuksiinsa.
# Palautusvalinnat kannettavalle PC:lle

Käyttämällä **Recovery Partition (Palautusosio)** tai **DVD Recovery** (**DVD-palautus)**-toimintoa (tietyille malleille) antaa sinun alustaa kovalevyasemasi uudelleen ja palauttaa kannettavan ASUS PC: n tehdasasetuksiinsa. Nämä palautusvalinnat mahdollistavat myös sinulle käyttää uudelleen kannettavan PC:n oletusasetuksia tehdäksesi uusia muutoksia tarpeen mukaan.

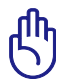

Varmista kaikki tietosi ennen järjestelmän palautuksen suorittamista kannettavassa PC:ssä.

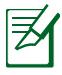

Voit ehkä joutua asentamaan uudelleen joitakin ohjelmistosovelluksia sen jälkeen kun palautusprosessi on suoritettu loppuun. Voit ehkä joutua myös ostamaan uuden lisenssin ohjelmiston aktivoimiseksi uudelleen.

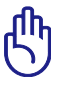

Älä käynnistä uudelleen tai sammuta kannettavaa PC:tä palautusprosessin aikana.

# **Recovery Partition (Palautusosio) käyttäminen**

Recovery Partition (Palautusosio) on varattu tila kannettavan PC: n kovalevyasemalla, mistä voit palauttaa käyttöjärjestelmän, laiteohjaimet, ja apuohjelmat niiden alkuperäisiin tehdasasetuksiin. Tämän valinnan käyttäminen:

- 1. Paina [F9] käynnistyksen aikana.
- Windows Boot Manager'issa järjestelmä lataa automaattisesti tiedostot palautusta varten. Voit myös käyttää ylös/alasnuolinäppäimiä valitaksesi Windows 7 tai Windows Setup [EMS Enabled] (Windows -asenus [EMS otettu käyttöön]), sen jälkeen paina [Enter].
- 3. Lue "Ohjattu ASUS-esilataustoiminto" -ruutu ja napsauta **Seuraava**.
- 4. Valitse seuraavista osiovalinnoista:

#### Palauta Windows vain ensimmäiseen osioon.

Tämä valinta poistaa vain ensimmäisen osion sallien pitämään muut osiot ja luomaan uuden järjestelmäosion kuten aseman "C".

#### Palauta Windows koko-HD:lle.

Tämä valinta poistaa kaikki osiot kovalevyasemaltasi ja luo uuden järjestelmäosion kuten asema "C".

#### Palauta Windows koko-HD:lle 2 osion kanssa.

Tämä valinta poistaa kaikki osiot kovalevyasemaltasi ja luo kaksi uutta osiota "C" (40%) ja "D" (60%).

5. Seuraa näytölle tulevia ohjeita palautusprosessin suorittamiseksi loppuun saakka.

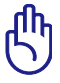

Recovery Partition (Palautusosio) on luotu tehtaalla, eikä käyttäjä voi palauttaa sitä, jos se on poistettu. Vie kannettava PCtietokoneesi valtuutettuun ASUS-huoltokeskukseen, jos sinulla on ongelmia palautusprosessin kanssa.

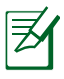

Vieraile osoitteessa <u>www.asus.com</u> päivitettyjä laiteohjaimia ja apuohjelmia varten.

# DVD Recovery (DVD-palautus):n käyttäminen (valituissa malleissa)

## Al Recovery (Al-palautus)

**Al Recovery (Al-palautus)** on DVD-palautusprosessi, joka antaa sinun varmistaa tiedostot ja automaattisesti luoda omat palautuslevysi kannettavalta PC:ltä.

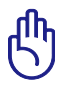

Älä käynnistä uudelleen tai sammuta kannettavaa PC:tä palautusprosessin aikana.

Al Recovery -poltto-ohjelman käyttö:

- Napauta työpöydän ASUS-kuvaketta ja valitse Varmuuskopiointi ja palautus > Al Recovery -polttoohjelma.
- 2. Valitse seuraavista Al Recovery -valinnoista:
  - Varmuuskopioi DVD/BD:lle.

Jos valitset tämän valinnan, laita tyhjä kirjoitettavissa oleva DVD/BD sisään optiseen asemaan ja sen jälkeen napsauta **Backup (Varmista).** 

#### Palautus-DVD:n käyttäminen

- 1. Laita Palautus-DVD sisään optiseen asemaan (Kannettava PC tarvitsee käynnistää).
- 2. Käynnistä kannettava PC ja paina <Esc> käynnistyksessä ja valitse optinen asema (saattaa olla otsikoitu "CD/DVD") käyttäen alas-kohdistinta ja paina <Enter> käynnistääksesi Palautus-DVD:ltä.
- 3. Aloita kuvan palautus valitsemalla **OK**.
- 4. Varmista järjestelmän palautus valitsemalla OK.

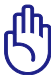

Palauttaminen kirjoittaa kovalevyn päälle. Varmista, että varmuuskopioit kaikki tärkeät tiedot ennen järjestelmän palautusta.

5. Suorita palautustoimenpiteet loppuun noudattamalla näytön ohjeita.

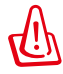

Älä poista palautuslevyä (jollei näin neuvota) palautusprosessin aikana, tai osioista tulee käyttökelvottomia.

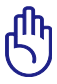

Varmista, että liität verkkolaitteen Notebook-tietokoneeseen, kun suoritat järjestelmän palautuksen. Epävakaa virransyöttö voi aiheuttaa palautuksen epäonnistumisen.

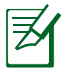

Vieraile osoitteessa <u>www.asus.com</u> päivitettyjä laiteohjaimia ja apuohjelmia varten.

# DVD-ROM-aseman tietoja (tietyissä malleissa)

DVD-ROM-asema antaa sinun katsoa ja luoda omat CDt ja DVDt. Voit ostaa valinnaisen DVD-katseluohjelmiston DVD-kappaleiden katsomiseksi.

#### Tietoja alueellisesta toistosta

DVD-elokuvien katselu vaatii MPEG2-videon ja digitaalisen AC3audion purkua sekä CSS-suojatun sisällön avaamista. CSS on elokuvateollisuuden käyttöön ottama sisällönsuojelumalli, joka täyttää laittoman sisällön monistamisen estämisen tarpeen.

Vaikka CSS-lisensoijien suunnittelusääntöjä on paljon, oleellisin niistä on, että toisto pitää rajoittaa alueellisen sisällön mukaiseksi. Maantieteellisesti porrastettujen elokuvajulkaisujen helpottamiseksi DVD-nimikkeet julkaistaan tietyille maantieteellisille alueille "Aluemääritykset-kohdan" mukaisesti. Kopiosuojalait vaativat, että kaikki DVD-elokuvat on rajoitettu tietylle alueelle (yleensä alueelle, jossa ne myydään). Kun DVD-elokuva saatetaan julkaista usealla alueella, CSS-suunnittelusäännöt vaativat, että CSS-salattua sisältöä toistavien järjestelmien tulee pystyä näyttämään vain yhtä aluetta.

> Alueasetusta voidaan muuttaa viisi kertaa katseluohjelmalla, minkä jälkeen se toistaa vain viimeisimmän aluevalinnan DVD-elokuvia. Aluekoodin muuttamien sen jälkeen vaatii tehdasasetusten palauttamisen, mikä ei kuulu takuuseen. Jos palauttamista halutaan, käyttäjän on maksettava lähetys- ja palautuskulut.

#### Aluemääritykset

#### Alue 1

Kanada, Yhdysvallat, US Territories

#### Alue 2

Tsekki, Egypti, Suomi, Ranska, Saksa, Gulf States, Unkari, Islanti, Iran, Irak, Irlanti, Italia, Japani, Alankomaat, Norja, Puola, Portugali, Saudi-Arabia, Skotlanti, Etelä-Afrikka, Espanja, Ruotsi, Sveitsi, Syyria, Turkki, Iso-Britannia, Kreikka, Entiset Jugoslavian tasavallat, Slovakia

#### Alue 3

Burma, Indonesia, Etelä-Korea, Malesia, Filippiinit, Singapore, Taiwan, Thaimaa, Vietnam

#### Alue 4

Australia, Karibia (paitsi US Territories), Keski-Amerikka, Uusi-Seelanti, Tyynenmeren saaret, Etelä-Amerikka

#### Alue 5

IVY-maat, Intia, Pakistan, loppu-Afrikka, Venäjä, Pohjois-Korea

#### Alue 6

Kiina

# Blu-ray ROM -asematiedot (tietyissä malleissa)

Blu-ray ROM -asema antaa sinun näyttää teräväpiirto (HD) -videoita ja muita levytiedostoformaatteja kuten DVDt ja CDt.

#### Aluemääritykset Alue A

Pohjois-, Keski- ja Etelä-Amerikan maat ja niiden territoriot, Taiwan, Hongkong, Macao, Japani, Korea (Etelä- ja Pohjois-), Etelä-Aasian maat ja niiden territoriot.

#### Alue B

Euroopan, Afrikan ja Etu-Aasian maat ja niiden territoriot, Australia ja Uusi-Seelanti.

#### Alue C

Keski- ja Etelä-Aasian, Itä-Euroopan maat ja niiden territoriot, Kiina ja Mongolia.

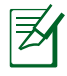

Katso lisätietoja Blu-ray Discin kotisivulta osoitteesta <u>www.blu-raydisc.com/en/Technical/FAQs/Blu-rayDsicforVideo.html</u>.

# Sisäinen modeemiyhteensopivuus

Kannettava tietokone, jossa on sisäinen modeemimalli, on JATE (Japani) -, FCC (Yhdysvallat, Kanada, Korea, Taiwan) - ja CTR21-yhteensopiva. Sisäinen modeemi on hyväksytty neuvoston päätöksen 98/482/EC mukaisesti yleiseurooppalaiseksi yhden päätteen liitännäksi yleiseen puhelinverkkoon (public switched telephone network) (PSTN). Kuitenkin johtuen eroista yksittäisten yleisten puhelinverkkojen välillä eri maissa hyväksyntä ei tarjoa itsestään tai itsessään ehdotonta varmuutta onnistuneeseen käyttöön jokaisessa PSTN-verkon päätepisteessä. Jos kohtaat ongelmia, sinun tulisi ottaa ensisijaisesti yhteyttä laitetoimittajaan.

#### Yleiskatsaus

Euroopan neuvoston CTR 21 -hyväksyntää koskeva päätös on julkaistu 4. elokuuta, 1998 Euroopan yhteisöjen virallisessa lehdessä. CTR 21 -standardi soveltuu kaikkiin ei-puheääni-päätelaitteisiin, joissa käytetään DTMF-numerovalintaa, joka on tarkoitettu yhdistettäväksi analogiseen PSTN (Public Switched Telephone Network) verkkoon.

CTR 21 (Common Technical Regulation) - standardin liitäntävaatimukset päätelaitteen liittämiselle yleisiin analogisiin puhelinverkkoihin (poislukien päätelaitteet, jotka tukevat puhelintoimintapalvelua), joissa numerovalinta, jos kuuluu palveluun, on toteutettu äänitaajuusvalintana.

#### Verkkoyhteensopivuusilmoitus

Vakuutus, joka laitevalmistajan on annettava ilmoitetulle laitokselle ja laitteen myyjälle: "Tässä vakuutuksessa mainitaan verkot, joissa laite on suunniteltu toimimaan, ja mahdolliset ilmoitetut verkot, joissa laitteella voi olla yhteentoimivuusongelmia.

#### Verkkoyhteensopivuusilmoitus

Vakuutus, joka laitevalmistajan on annettava käyttäjälle: "Tässä vakuutuksessa mainitaan verkot, joissa laite on suunniteltu toimimaan, ja mahdolliset ilmoitetut verkot, joissa laitteella voi olla yhteentoimivuusongelmia. Laitteen valmistajan on myös liitettävä laitteeseen tiedote, jossa kerrotaan selkeästi tapauksista, joissa yhteensopivuus verkon kanssa riippuu laitteiston ja ohjelmiston asetuksista. Tiedotteessa on myös opastettava käyttäjää ottamaan yhteys myyjään, jos laitetta halutaan käyttää jossakin toisessa verkossa."

Tähän mennessä ilmoitettu laitos CETECOM on julkaissut useita yleiseurooppalaisia hyväksyntöjä CTR 21 -standardia käyttämällä. Tuloksena Euroopan ensimmäiset modeemit, jotka eivät vaadi säädöstenmukaista hyväksyntää jokaisessa yksittäisessä Euroopan maassa.

#### Ei-puheäänilaitteisto

Puhelinvastaajat ja kovaääniset puhelimet voivat kuulua ilmoituksen piiriin samoin kuin modeemit, faksit, automaattiset numeronvalitsimet ja hälytysjärjestelmät. Laitteisto, jossa end-toend-puheäänen laatu on säädösten määräämä (esim. luuripuhelin ja joissakin maissa myös langattomat puhelimet) ei kuulu ilmoituksen piiriin.

# Taulukossa on lueteltu maat, joissa CTR21-standardi on käytössä.

| <u>Maa</u>              | <u>Sovellettu</u> | <u>Lisätestejä</u> |
|-------------------------|-------------------|--------------------|
| ltävalta <sup>1</sup>   | Kyllä             | Ei                 |
| Belgia                  | Kyllä             | Ei                 |
| Tšekin tasavalta        | Ei                | Ei sovellettavissa |
| Tanska <sup>1</sup>     | Kyllä             | Kyllä              |
| Suomi                   | Kyllä             | Ei                 |
| Ranska                  | Kyllä             | Ei                 |
| Saksa                   | Kyllä             | Ei                 |
| Kreikka                 | Kyllä             | Ei                 |
| Unkari                  | Ei                | Ei sovellettavissa |
| Islanti                 | Kyllä             | Ei                 |
| Irlanti                 | Kyllä             | Ei                 |
| Italia                  | Odottaa yhä       | Odottaa yhä        |
| Israel                  | Ei                | Ei                 |
| Liechtenstein           | Kyllä             | Ei                 |
| Luxemburg               | Kyllä             | Ei                 |
| Alankomaat <sup>1</sup> | Kyllä             | Kyllä              |
| Norja                   | Kyllä             | Ei                 |
| Puola                   | Ei                | Ei sovellettavissa |
| Portugali               | Ei                | Ei sovellettavissa |
| Espanja                 | Ei                | Ei sovellettavissa |
| Ruotsi                  | Kyllä             | Ei                 |
| Sveitsi                 | Kyllä             | Ei                 |
| lso-Britannia           | Kyllä             | Ei                 |

Nämä tiedot on kopioitu CETECOMilta ja ne on toimitettu ilman sitoumusta. Jos haluat päivittää taulukon tietoja, vieraile osoitteessa <u>http://www.cetecom.de/technologies/ctr\_21.html</u>

1 Kansallisia vaatimuksia sovelletaan vain, jos laitteisto voi käyttää pulssivalintaa (laitevalmistaja voi ilmoittaa käyttöoppaassa, että laite on tarkoitettu vain tukemaan DTMF-signaalia, mikä tekee lisätesteistä tarpeettomia).

Alankomaissa lisätestausta vaaditaan sarjaliitäntöjen ja soittajan tunnustoimintojen vuoksi.

# Lausunnot ja turvallisuuslausunnot

# **FCC-lausunto**

Tämä laite täyttää FCC sääntöjen kohdan 15. Käyttö täyttää seuraavat kaksi ehtoa:

- Tämä laite ei saa aiheuttaa haitallista häiriötä.
- Tämän laitteen tulee hyväksyä kaikki vastaanotettu häiriö, mukaan lukien häiriö, joka voi aiheuttaa ei-toivottuja toimintoja.
   Tämä laite on testattu ja sen on havaittu toimivan digitaalilaitteiden luokan B rajoissa, jotka on määritelty FCC:n sääntöjen kohdassa
   15. Nämä rajoitukset on suunniteltu antamaan kohtuullisen suojan vahingollisia sivuvaikutuksia vastaan kotikäytössä. Tämä laite tuottaa, käyttää ja voi säteillä energiaa radiotaajuudella, ja jos sitä ei ole asennettu tai käytetä ohjeiden mukaan, se voi aiheuttaa vahingollista häirintää radioliikenteelle. Kuitenkaan ei ole takeita

siitä, ettei häirintää esiintyisi tietyissä asennuksissa. Jos tämä laite aiheuttaa vahingollista häirintää radio- tai televisiovastaanottimelle, joka voidaan havaita kytkemällä laite pois päältä ja päälle, silloin käyttäjää suositellaan kokeilemaan häirinnän poistamista seuraavilla toimenpiteillä:

- Vaihda vastaanottimen antennin asentoa tai paikkaa.
- Lisää etäisyyttä laitteen ja vastaanottimen välillä.
- Liitä laite pistokkeeseen, joka kuuluu eri piiriin kuin vastaanottimen pistoke.
- Pyydä apua jälleenmyyjältä tai kokeneelta radio-/TV-teknikolta.

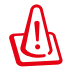

Suojatun virtajohdon käyttöä vaaditaan, jotta FCC:n säteilyrajat saavutetaan ja jotta läheisten televisioiden ja radioiden vastaanottoa ei häiritä. On tärkeää, että käytetään vain mukana tullutta virtajohtoa. Käytä vain suojattuja johtoja liittämään I/ O-laitteita tähän laitteistoon. Varoitamme, että kaikki luvattomat muutokset tai sovellutukset, joita yhteensopivuudesta vastuussa oleva taho ei ole nimenomaan hyväksynyt, voivat mitätöidä laitteen käyttöoikeuden. (Uusi painos kohteesta Code of Federal Regulations #47, part 15.193, 1993. Washington DC: Office of the Federal Register, National Archives and Records Administration, U.S. Government Printing Office.)

# FCC:n radiotaajuusaltistuvaroitus

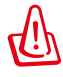

Kaikki muutokset, joita yhteensopivuudesta vastaava osapuoli ei erikseen ole hyväksynyt, voivat kumota käyttäjän oikeuden käyttää tätä laitetta. "Valmistaja ilmoittaa, että tämän laitteen käyttö on rajoitettu kanaville 1 – 11 taajuudella 2,4 GHz tietyillä Yhdysvalloissa säädellyillä laiteohjelmistoilla."

Laite noudattaa Yhdysvaltain viestintäkomissio FCC:n säteilyaltistusrajoja, jotka koskevat kontrolloimatonta ympäristöä. Jotta FCC-radiotaajuuden altistumisvaatimukset täytetään, vältä suoraa kontaktia lähettävään antenniin lähetyksen aikana. Käyttäjän on noudatettava tiettyjä käyttöohjeita, jotta radiotaajuusaltistumisen vaatimukset täytetään.

# Vaatimustenmukaisuusvakuutus (R&TTE-direktiivi 1999/5/EY)

Seuraavat asiat on suoritettu ja niitä pidetään oleellisina ja riittävinä:

- Oleelliset vaatimukset kuten artikkelissa [Article 3]
- Suojavaatimukset terveyttä ja turvallisuutta varten kuten artikkelissa [Article 3.1a]
- Sähköturvallisuuden testaus kuten artikkelissa [EN 60950]
- Sähkömagneettisen yhteensopivuuden suojavaatimukset kuten artikkelissa [Article 3.1b]
- Sähkömagneettisen yhteensopivuuden testaaminen kuten artikkeleissa [EN 301 489-1] & [EN 301 489-17]
- Radiospektrin tehokas käyttö kuten artikkelissa [Article 3.2]
- Radiotestaussarja kuten artikkelissa [EN 300 328-2]

# CE-merkkivaroitus

#### CE-merkintä laitteille, joissa ei ole langatonta LAN/Bluetoothtoimintoa

Tämän laitteen toimitettu versio täyttää EY-direktiivit 2004/108/ EY (sähkömagneettinen yhteensopivuus) ja 2006/95/EY (pienjännitedirektiivi).

# €€

#### CE-merkintä laitteille, joissa on langaton LAN/Bluetooth

Tämä laite täyttää Euroopan parlamentin ja komission direktiivin 1999/5/EY (9.3.1999) radio- ja telepäätelaitteista ja keskinäisestä yhdenmukaisuudesta.

# IC-säteilyaltistumislausunto Kanadaa varten

Tämä laite täyttää IC-säteilyrajoitukset, jotka on asetettu hallitsemattomaan ympäristöön. Jotta IC-radiotaajuuden altistumisvaatimukset täytetään, vältä suoraa kontaktia lähettävään antenniin lähetyksen aikana. Käyttäjän on noudatettava tiettyjä käyttöohjeita, jotta radiotaajuusaltistumisen vaatimukset täytetään.

Käytölle on kaksi seuraavaa ehtoa:

- Tämä laite ei saa aiheuttaa haitallista häiriötä, ja
- Tämän laitteen tulee hyväksyä kaikki vastaanotettu häiriö, mukaan lukien häiriö, joka voi aiheuttaa ei-toivottuja toimintoja.

Jotta radiohäiriötä ei tulisi lisensoiduille palveluille (esimerkiksi samakanavaisille mobiilisatelliittijärjestelmille), tämä laite on tarkoitettu käytettäväksi sisätiloissa ja poissa ikkunoista maksimisuojausta varten. Ulos asennettu laite (tai sen lähettävä antenni) on lisensoinnin alainen.

# Langaton käyttökanava eri alueilla

| Pohjois-Amerikka | 2.412-2.462 GHz | Ch01 – CH11 |
|------------------|-----------------|-------------|
| Japani           | 2.412-2.484 GHz | Ch01 – Ch14 |
| Eurooppa ETSI    | 2.412-2.472 GHz | Ch01 – Ch13 |

### Ranskan rajoitetut langattoman taajuuskaistat

Joillakin Ranskan alueilla on rajoitettu taajuuskaista. Pahimmat maksimit valtuutettuna tehona sisällä ovat:

- 10 mW koko 2,4 GHz -kaistalle (2400 MHz–2483,5 MHz)
- 100 mW taajuuksille väliltä 2446,5 MHz ja 2483,5 MHz

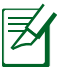

Kanavat 10 – 13 käyttävät yksin kaistaa 2446,6 MHz – 2483,5 MHz.

Ulkokäyttöön on muutama mahdollisuus: Yksityisellä alueella tai julkisten henkilöiden yksityisellä alueella käyttö vaatii etukäteisvaltuutuksen puolustusministeriöltä, ja valtuutettu maksimiteho on 100 mW kaistalla 2446,5 – 2483,5 MHz. Käyttö ulkona julkisella alueella ei ole sallittua.

Alla luetelluilla alueilla koko 2,4 GHz -kaistalla:

- Valtuutettu maksimiteho sisällä on 100 mW
- Valtuutettu maksimiteho ulkona on 10 mW

Alueilla, jotka käyttävät kaistaa 2400 – 2483,5 MHz sallitaan EIRP, joka on alle 100 mW sisällä ja alle 100 mW ulkona:

| 01 | Ain          | 02 Aisne    | 03 | Allier         |
|----|--------------|-------------|----|----------------|
| 05 | Hautes Alpes | 08 Ardennes | 09 | Ariège         |
| 11 | Aude         | 12 Aveyron  | 16 | Charente       |
| 24 | Dordogne     | 25 Doubs    | 26 | Drôme          |
| 32 | Gers         | 36 Indre    | 37 | Indre et Loire |
| 41 | Loir et Cher | 45 Loiret   | 50 | Manche         |
| 55 | Meuse        | 58 Nièvre   | 59 | Nord           |

- 60 Oise
- 63 Puy du Dôme
- 66 Pyrénées Orientales
- 68 Haut Rhin
- 71 Saône et Loire
- 82 Tarn et Garonne
- 88 Vosges
- 90 Territoire de Belfort

- 61 Orne
- 64 Pyrénées Atlantique
- 67 Bas Rhin
- 70 Haute Saône
- 75 Paris
- 84 Vaucluse
- 89 Yonne
- 94 Val de Marne

Tämä vaatimus muuttuu todennäköisesti ajan myötä ja antaa käyttää langatonta verkkokorttia useammilla Ranskan alueilla.Tarkista viimeisimmät tiedot ART:lta (<u>http://www.arcep.fr</u>).

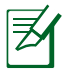

Langaton verkkokortti lähettää alle 100 mW, mutta yli 10 mW.

# UL-turvallisuushuomautukset

Vaaditaan UL 1459:n sisältämälle telekommunikaatiolaitteelle (puhelimelle), joka on tarkoitettu sähköisesti yhdistettäväksi telekommunikaatioverkkoon, jossa on käyttöjännite maahan, joka ei ylitä 200 V huippujännitettä, 300 V huipusta huippuun -jännitettä ja 105 V tehollisarvoa, ja joka on asennettu tai käytetty National Electrical Coden (NFPA 70) mukaisesti.

Kannettavan modeemia käytettäessä tulisi noudattaa esimerkiksi seuraavia tavallisia turvallisuusvarotoimenpiteitä, jotta tulipalon, sähköiskun ja loukkaantumisen vaara olisi pienempi:

- Älä käytä kannettavaa veden lähellä, esimerkiksi kylpyammeen, pesukulhon, pesualtaan tai pesusaavin lähellä, märässä kellarissa tai uima-altaan lähellä.
- Älä käytä kannettavaa ukkosmyrskyn aikana. On olemassa etäinen sähköiskun vaara salamasta.
- Älä käytä kannettavaa kaasuvuodon läheisyydessä.

Vaaditaan UL 1642:n sisältämälle ensisijaisille (ei-ladattaville) ja toissijaisille (ladattaville) litiumparistoille tuotteiden virtalähteenä. Nämä paristot sisältävät metallista litiumia, litiumseosta tai litiumionia, ja saattavat koostua yksittäisestä elektrokemikaalisesta kennosta tai useammasta sarjaan tai rinnakkain tai sekä että liitetystä kennosta, jotka muuttavat kemikaalista energiaa sähköenergiaksi peruuttamattomalla tai palautuvalla kemikaalisella reaktiolla.

- Älä hävitä kannettavan akkua tuleen, sillä se saattaa räjähtää. Tarkista paikalliset säännökset erityisten hävittämisohjeiden varalta, jotta henkilöiden loukkaantumisriski tulipalon tai räjähdyksen takia pienenisi.
- Älä hävitä muuntajaa tai akkua muusta laitteesta, jotta henkilöiden loukkaantumisriski tulipalon tai räjähdyksen takia pienenisi. Käytä vain UL-hyväksyttyjä muuntajia tai akkuja, jotka toimittaa valmistaja tai valtuutettu jälleenmyyjä.

### Virtaturvallisuusvaatimus

Tuotteiden, joiden sähkövirtaluokitus on jopa 6 A ja jotka painavat yli 3 kiloa, tulee käyttää hyväksyttyjä virtajohtoja, jotka ovat vähintään: H05VV-F, 3G, 0.75mm<sup>2</sup> tai H05VV-F, 2G, 0.75mm<sup>2</sup>.

### Huomautuksia TV-virittimestä

Huomautus CATV-järjestelmän asentajalle -Kaapelijakelujärjestelmän tulee olla maadoitettu (maatettu) ANSI/NFPA 70 –normin mukaisesti, National Electrical Code (NEC), erityisesti osan 820.93, Koaksiaalikaapelin sähköäjohtavan suojauksen maadoittaminen – asennuksen tulee sisältää koaksiaalikaapelin verkon liittämisen maahan rakennuksen sisääntulossa.

# **REACH-huomautukset**

REACH (Registration, Evaluation, Authorization, and Restriction of Chemicals (kemikaalien rekisteröinti, arviointi ja lupamenettely) -sääntelykehysten mukaisesti julkaisemme tuotteidemme kemialliset ainesosat ASUS REACH -verkkosivustolla osoitteessa HYPERLINK "http://csr.asus.com/english/REACH.htm".

#### Eri maiden varoitukset Pohjoismaiden varoitukset (litium-ioniakut)

CAUTION! Danger of explosion if battery is incorrectly replaced. Replace only with the same or equivalent type recommended by the manufacturer. Dispose of used batteries according to the manufacturer's instructions. (English)

ATTENZIONE! Rischio di esplosione della batteria se sostituita in modo errato. Sostituire la batteria con un una di tipo uguale o equivalente consigliata dalla fabbrica. Non disperdere le batterie nell'ambiente. (Italian)

VORSICHT! Explosionsgefahr bei unsachgemäßen Austausch der Batterie. Ersatz nur durch denselben oder einem vom Hersteller empfohlenem ähnlichen Typ. Entsorgung gebrauchter Batterien nach Angaben des Herstellers. (German)

ADVARSELI! Lithiumbatteri - Eksplosionsfare ved fejlagtig håndtering. Udskiftning må kun ske med batteri af samme fabrikat og type. Levér det brugte batteri tilbage til leverandøren. (Danish)

VARNING! Explosionsfara vid felaktigt batteribyte. Använd samma batterityp eller en ekvivalent typ som rekommenderas av apparattillverkaren. Kassera använt batteri enligt fabrikantens instruktion. (Swedish)

VAROITUS! Paristo voi räjähtää, jos se on virheellisesti asennettu. Vaihda paristo ainoastaan laitevalmistajan sousittelemaan tyyppiin. Hävitä käytetty paristo valmistagan ohjeiden mukaisesti. (Finnish)

ATTENTION! Il y a danger d'explosion s'il y a remplacement incorrect de la batterie. Remplacer uniquement avec une batterie du mêre type ou d'un type équivalent recommandé par le constructeur. Mettre au rebut les batteries usagées conformément aux instructions du fabricant. (French)

ADVARSELI Eksplosjonsfare ved feilaktig skifte av batteri. Benytt samme batteritype eller en tilsvarende type anbefalt av apparatfabrikanten. Brukte batterier kasseres i henhold til fabrikantens instruksjoner. (Norwegian)

標準品以外の使用は、危険の元になります。交換品を使用する場合、製造者 に指定されるものを使って下さい。製造者の指示に従って処理して下さい。 (Japanese)

ВНИМАНИЕ! При замене аккумулятора на аккумулятор иного типа возможно его возгорание. Утилизируйте аккумулятор в соответствии с инструкциями производителя. (Russian)

# Optisen aseman turvallisuustiedot

#### Laserturvallisuustiedot

#### **CD-ROM-aseman turvallisuusvaroitus**

#### LUOKAN 1 LASERTUOTE

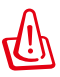

Estääksesi altistumisen optisen aseman laserille, älä yritä purkaa tai korjata optista asemaa itse. Ota oman turvallisuutesi vuoksi yhteyttä ammattitaitoiseen teknikkoon avun saamiseksi.

# Palveluvaroitusmerkki

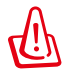

NÄKYMÄTÖNTÄ LASERSÄTEILYÄ AUKINAISENA. ÄLÄ TUIJOTA SÄTEESEEN TAI KATSO SUORAAN OPTISELLA VÄLINEELLÄ.

# CDRH-säännökset

Yhdysvaltain elintarvike- ja lääkeviranomaisen Center for Devices and Radiological Health (CDRH) otti käyttöön lasertuotteiden säännökset 2. elokuuta 1976. Nämä säännökset pätevät lasertuotteisiin, jotka ovat valmistettu 1. elokuuta 1976 jälkeen. Niiden noudattaminen on pakollista tuotteissa, joita markkinoidaan Yhdysvalloissa.

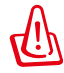

Muiden kuin tässä tai lasertuotteen asennusoppaassa määritettyjen ohjainten tai säätöjen tai toimintojen käyttö voi johtaa vaaralliseen säteilyaltistukseen.

## **Macrovision Corporationin tuotehuomautus**

Tämä tuote käyttää kopio-oikeuksien suojaamaa tekniikkaa, jota suojaa tiettyjen Yhdysvaltain patenttien menetelmä sekä muut immateriaalioikeudet, jotka omistaa Macrovision Corporation ja muut oikeuksien omistajat. Tämän kopio-oikeudeltaan suojatun tekniikan käytön tulee olla Macrovision Corporationin valtuuttamaa ja se on tarkoitettu vain kotikäyttöön ja muuhun rajoitettuun katseluun *ellei Macrovision Corporation ole muuhun valtuuttanut*. Ohjelmiston takaisinmallinnus tai purkaminen on kielletty.

# CTR 21 -hyväksyntä (kannettaville tietokoneille, joissa on sisäänrakennettu modeemi)

»Udstyret er i henhold til Rådets beslutning 98/482/EF EU-godkendt til at blive opkoblet på de Danish offentlige telefonnet som enkeltforbundet terminal. På grund af forskelle mellem de offentlige telefonnet i de forskellige lande giver godkendelsen dog ikke i sig selv ubetinget garanti for, at udstyret kan fungere korrekt på samtlige nettermineringspunkter på de offentlige telefonnet. I tilfælde af problemer bør De i første omgang henvende Dem til leverandøren af udstyret.« "Dit apparaat is goedgekeurd volgens Beschikking 98/482/EG van de Raad voor de pan-Europese Dutch aansluiting van enkelvoudige eindapparatuur op het openbare geschakelde telefoonnetwerk (PSTN). Gezien de verschillen tussen de individuele PSTN's in de verschillende landen, biedt deze goedkeuring op zichzelf geen onvoorwaardelijke garantie voor een succesvolle werking op elk PSTN-netwerkaansluitpunt. Neem bij problemen in eerste instantie contact op met de leverancier van het apparaat.". 'The equipment has been approved in accordance with Council Decision 98/482/EC for pan-European English single terminal connection to the public switched telephone network (PSTN). However, due to differences between the individual PSTNs provided in different countries, the approval does not, of itself, give an unconditional assurance of successful operation on every PSTN network termination point In the event of problems, you should contact your equipment supplier in the first instance.' Finnish "Tämä laite on hyväksytty neuvoston päätöksen 98/482/EY mukaisesti liitettäväksi yksittäisenä laitteena yleiseen kytkentäiseen puhelinverkkoon (PSTN) EU:n jäsenvaltioissa. Eri maiden yleisten kytkentäisten puhelinverkkojen välillä on kuitenkin eroja, joten hyväksyntä ei sellaisenaan takaa häiriötöntä toimintaa kaikkien yleisten kytkentäisten puhelinverkkojen liityntäpisteissä. Ongelmien ilmetessä ottakaa viipymättä yhteyttä laitteen toimittajaan." «Cet équipement a reçu l'agrément, conformément à la décision 98/482/CE du Conseil, concernant la French connexion paneuropéenne de terminal unique aux réseaux téléphoniques publics commutés (RTPC). Toutefois, comme il existe des différences d'un pays à l'autre entre les RTPC, l'agrément en soi ne constitue pas une garantie absolue de fonctionnement optimal à chaque point de terminaison du réseau RTPC En cas de problème, vous devez contacter en premier lieu votre fournisseur.» "Dieses Gerät wurde gemäß der Entscheidung 98/482/EG des Rates europaweit zur Anschaltung als German einzelne Endeinrichtung an das öffentliche Fernsprechnetz zugelassen. Aufgrund der zwischen den öffentlichen Fernsprechnetzen verschiedener Staaten bestehenden Unterschiede stellt diese Zulassung an sich jedoch keine unbedingte Gewähr für einen erfolgreichen Betrieb des Geräts an jedem Netzabschlußpunkt dar Falls beim Betrieb Probleme auftreten, sollten Sie sich zunächst an ihren Fachhändler wenden." Greek «Ο εξοπλισμός έχει εγκριθεί για πανευρωπαϊκή σύνδεση μεμονωμέου τερματικού με το δημόσιο τηλεφωνικό δίκτυο μεταγωγής (PSTN), σύμφωνα με την απόφαση 98/482/EK του Συμβουλίου ωστόσο, επειδή υπάρχουν διαφορές μεταξύ των επιμέρους PSTN που παρέχονται σε διάφορες χώρες, η έγκριση δεν παρέχει αφ' εαυτής ανεπιφύλακτη εξασφάλιση επιτυχούς λειτουργίας σε κάθε σημείο απόληξης του δικτύου PSTN. Εάν ανακύψουν προβλήματα, θα πρέπει κατ' αργάς να απευθύνεστε στον προμηθευτή του εξοπλισμού ouc.) «La presente apparecchiatura terminale è stata approvata in conformità della decisione 98/482/CE del Italian Consiglio per la connessione paneuropea come terminale singolo ad una rete analogica PSTN. A causa delle differenze tra le reti dei differenti paesi, l'approvazione non garantisce però di per sé il funzionamento corretto in tutti i punti di terminazione di rete PSTN. In caso di problemi contattare in primo luogo il fornitore del prodotto.» «Este equipamento foi aprovado para ligação pan-europeia de um único terminal à rede telefónica Portuguese pública comutada (RTPC) nos termos da Decisão 98/482/CE. No entanto, devido às diferenças existentes entre as RTPC dos diversos países, a aprovação não garante incondicionalmente, por si só, um funcionamento correcto em todos os pontos terminais da rede da RTPC. Em caso de problemas, deve entrar-se em contacto, em primeiro lugar, com o fornecedor do equipamento.»

# Spanish \*Este equipo ha sido homologado de conformidad con la Decisión 98/482/CE del Consejo para la conexión paneuropea de un terminal simple a la red telefónica pública conmutada (RTPC). No obstante, a la vista de las diferencias que existen entre las RTPC que se ofrecen en diferentes países, la homologación no constituye por sí sola una garantía incondicional de funcionamiento satisfactorio en todos los puntos de terminación de la red de una RTPC. En caso de surgir algún problema, procede ponerse en contacto en primer lugar con el proveedor del equipo.

#### Swedish "Utrustningen har godkänts i enlighet med rådets beslut 98/482/EG för alleuropeisk anslutning som enskild terminal till det allmänt tillgångliga kopplade telenätet (PSTN). På grund av de skillnader som finns mellan telenätet i olika länder utgör godkännandet emellertid inte i sig själt en absolut garanti för att utrustningen kommer att fungera tillfredsställande vid varje telenätsanslutningspunkt.

Om problem uppstår bör ni i första hand kontakta leverantören av utrustningen."

# Euroopan unionin ekomerkintä

Tälle kannettavalle tietokoneelle on myönnetty EU:n kukkamerkintä, mikä tarkoittaa, että tuote täyttää seuraavat ehdot:

- 1. Pienempi energiankulutus käytön ja valmiustilan aikana.
- 2. Myrkyllisten raskasmetallien rajoitettu käyttö.
- 3. Ympäristölle ja terveydelle haitallisten ainesosien rajoitettu käyttö.
- 4. Luonnonvarojen vähäisempi käyttö kierrätystä edistämällä.
- 5. Suunniteltu tarjoamaan helpommat päivitykset ja pitemmän käyttöiän tarjoamalla yhteensopivia varaosia, kuten paristot, virtalähteet, näppäimistön, muistin, ja jos käytettävissä, CD- tai DVD-aseman.
- 6. Kiinteää jätettä kertyy vähemmän, koska vanhan tuotteen voi palauttaa myyjäliikkeeseen.

Lisätietoja EU:n kukkamerkinnästä saat Euroopan unionin ekomerkinnän kotisivuilta osoitteesta: <u>http://www.ecolabel.eu</u>.

# ENERGY STAR -yhteensopiva tuote

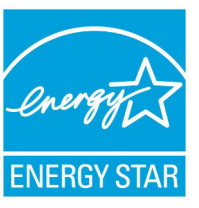

ENERGY STAR on Yhdysvaltojen ympäristönsuojeluviraston ja Yhdysvaltojen energiaministeriön kanssa toimiva yhteistyöohjelma, joka auttaa meitä kaikkia säästämään rahaa ja suojelemaan ympäristöä energiatehokkailla tuotteilla ja käytännöillä.

Kaikki ASUS-tuotteet, joissa on ENERGY STARlogo ovat yhteensopivia ENERGY STAR -standardin kanssa, ja niissä on virranhallintatoiminto oletuksena päällä. Monitori ja tietokone menevät automaattisesti unitilaan viidentoista ja kolmenkymmenen minuutin käyttämättömyyden jälkeen. Tietokone herätetään napsauttamalla hiirellä tai painamalla jotakin näppäimistön näppäintä.

Katso lisätietoja virranhallinnasta ja sen hyödyistä ympäristölle osoitteesta <u>http://www.energy.gov/powermanagement</u>. Katso lisäksi yksityiskohtaisia tietoja ENERGY STAR -yhteistyöohjelmasta osoitteesta <u>http://www.energystar.gov</u>.

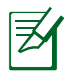

Energy Star El ole tuettu Freedos- ja Linux-pohjaisissa tuotteissa.

# Globaalien ympäristösäädösten vaatimustenmukaisuus ja vakuutus

ASUS toimii vihreä design -käsitteen mukaisesti tuotteidensa suunnittelussa sekä valmistuksessa ja varmistaa, että ASUStuotteiden kaikki elämänkaaren vaiheet ovat globaalien ympäristösäädösten mukaisia. Lisäksi ASUS julkistaa asiaankuuluvat säädösvaatimuksiin perustuvat tiedot.

Katso osoitteesta <u>http://csr.asus.com/english/Compliance.htm</u> tiedot ASUS-yrityksen noudattamista säädösvaatimuksiin perustuvista julkaistuista tiedoista:

Japan JIS-C-0950 Material Declarations EU:n REACH SVHC Korea RoHS Sveitsin energialait

# ASUS-kierrätys/Palautuspalvelut

ASUS-laitteiden kierrätys ja palautusohjelmat perustuvat ympäristömme suojelun korkeimpiin standardeihin. Me uskomme tarjoamiemme ratkaisujen antavan sinulle mahdollisuuden kierrättää vastuullisesti tuotteemme, paristot ja muut osat sekä pakkausmateriaalin. Siirry kohtaan <u>http://csr.asus.com/english/</u> <u>Takeback.htm</u> saadaksesi lisätietoja kierrätyksestä eri alueilla.

# Suojautuminen kuulovauriolta

Kuulovamman estämiseksi älä kuuntele korkeilla äänenvoimakkuuksilla pitkiä aikoja.

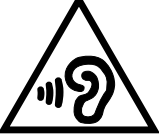

# Pinnoitehuomautus

TÄRKEÄÄ! Sähköeristyksen ja sähköturvallisuuden ylläpitämiseksi kannettavan tietokoneen runko on päällystetty eristävästi lukuun ottamatta sivuja, joilla IO-portit sijaitsevat.

# Tekijänoikeustiedot

Tämän käyttöoppaan osia tai siinä kuvattuja tuotteita ja ohjelmistoja ei saa monistaa, siirtää, jäljentää, tallentaa hakujärjestelmään tai kääntää millekään kielelle missään muodossa tai millään tavalla, lukuun ottamatta dokumentaatiota, jonka ostaja on säilyttänyt varmistustarkoituksessa, ilman ASUSTEK COMPUTER INC:n ("ASUS") erikseen myöntämää, kirjallista lupaa.

ASUS TARJOAA TÄMÄN KÄYTTÖOPPAAN "SELLAISENAAN" ILMAN MINKÄÄNLAISTA SUORAA TAI EPÄSUORAA TAKUUTA, MUKAAN LUKIEN MUTTA EI AINOASTAAN EPÄSUORAT TAKUUT TAI KAUPATTAVUUSEDELLYTYKSET TAI SOVELTUVUUS TIETTYYN KÄYTTÖÖN. ASUS, SEN JOHTAJAT, TOIMIHENKILÖT, TYÖNTEKIJÄT TAI EDUSTAJAT EIVÄT MISSÄÄN TAPAUKSESSA OLE VASTUUSSA MISTÄÄN EPÄSUORISTA, ERITYISISTÄ, SATUNNAISISTA TAI VÄLILLISISTÄ VAHINGOISTA (MUKAAN LUKIEN LIIKEVOITON MENETYKSET, LIIKETOIMINNAN MENETYKSET, HYÖDYN TAI DATAN MENETYKSET, LIIKETOIMINNAN KESKEYTYKSET YMS.), VAIKKA ASUS:LLE OLISI ILMOITETTU, ETTÄ TÄMÄN KÄYTTÖOPPAAN TAI TUOTTEEN VIAT TAI VIRHEET SAATTAVAT AIHEUTTAA KYSEISIÄ VAHINKOJA.

Tässä käyttöoppaassa mainitut tuotteet ja yritysnimet saattavat olla yritystensä rekisteröityjä tavaramerkkejä tai tekijänoikeuksia, ja niitä käytetään ainoastaan omistajan avuksi tunnistamiseen tai selittämiseen ilman loukkaustarkoitusta.

TÄSSÄ KÄYTTÖOPPAASSA ESITELLYT TEKNISET TIEDOT JA INFORMAATIO ON TUOTETTU AINOASTAAN INFORMAATIOKÄYTTÖÖN, JA NE VOIVAT MUUTTUA MILLOIN TAHANSA ILMAN ENNAKKOVAROITUSTA, JOTEN NE EIVÄT OLE ASUS:N SITOUMUKSIA. ASUS EI OTA MINKÄÄNLAISTA VASTUUTA KÄYTTÖOPPAASSA MAHDOLLISESTI ESIINTYVISTÄ VIRHEISTÄ, MUKAAN LUKIEN SIINÄ KUVATUT TUOTTEET JA OHJELMISTOT.

# Copyright © 2013 ASUSTeK COMPUTER INC. Kaikki oikeudet pidätetään.

# Vastuurajoitus

Joissain tapauksissa voit olla oikeutettu saamaan korvauksia ASUSilta ASUSin tai muun vastuullisen osapuolen virheen vuoksi. Sellaisessa tapauksessa, syistä riippumatta, jossa olet oikeutettu hakemaan vahingonkorvauksia ASUSilta, ASUS on vastuussa ainoastaan ruumiillisista vahingoista (mukaan lukien kuolema) sekä kiinteälle omaisuudelle ja henkilökohtaiselle reaaliomaisuudelle aiheutuneista vahingoista tai mistä tahansa muista todellisista ja suorista vahingoista, jotka ovat aiheutuneet tässä takuuasiakirjassa mainittujen juridisten velvollisuuksien laiminlyönnistä tai puutteellisuudesta, mukaan lukien kunkin tuotteen luettelonmukainen sopimushinta.

ASUS on vastuussa tai hyvittää ainoastaan menetykset, vahingot tai korvausvaatimukset, jotka johtuvat tässä takuuasiakirjassa mainituista rikkomuksista tai oikeudenloukkauksista.

Rajoitus koskee myös ASUSin hankkijoita ja jälleenmyyjää. Se on ASUSin, sen hankkijoiden ja jälleenmyyjäsi yhteinen enimmäisvastuu.

ASUS EI OLE MISSÄÄN TAPAUKSESSA VASTUUSSA SEURAAVISTA: (1) KOLMANNEN OSAPUOLEN KORVAUSVAATIMUKSET SINULLE AIHEUTUNEISTA VAHINGOISTA; (2) TALLENTEIDESI TAI DATASI KATOAMINEN TAI VAHINGOITTUMINEN; TAI (3) ERITYISET, SATUNNAISET TAI EPÄSUORAT VAHINGOT TAI TALOUDELLISET VÄLILLISET VAHINGOT (MUKAAN LUKIEN MENETETYT LIIKEVOITOT TAI SÄÄSTÖT), VAIKKA ASUS, SEN HANKKIJAT TAI JÄLLEENMYYJÄT OLISIVAT MAHDOLLISUUDESTA TIETOISIA.

# Huolto ja tuki

Käy monikielisillä Internet-sivuillamme osoitteessa http://support.asus.com